# **Safety Messages**

Your safety and the safety of others is very important. We have provided important safety messages in this manual and on the HRC CBR600RR. Please read these messages carefully.

A safety message alerts you to potential hazards that could hurt you or others. Each safety message is preceded by a safety alert symbol **A** and one of three words, **DANGER**, **WARNING**, or **CAUTION**.

These mean:

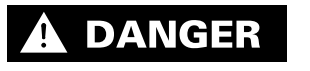

You WILL be KILLED or SERIOUSLY HURT if you don't follow instructions.

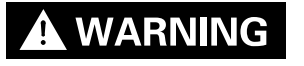

You CAN be KILLED or SERIOUSLY HURT if you don't follow instructions.

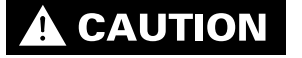

You CAN be HURT if you don't follow instructions.

Each message tells you what the hazard is, what can happen and what you can do to avoid or reduce injury.

# **Damage Prevention Messages**

You will also see other important messages that are preceded by the word **NOTICE**.

This word means:

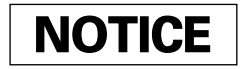

Your HRC CBR600RR or other property can be damaged if you don't follow instructions.

The purpose of these messages is to help prevent damage to your HRC CBR600RR, other property, or the environment.

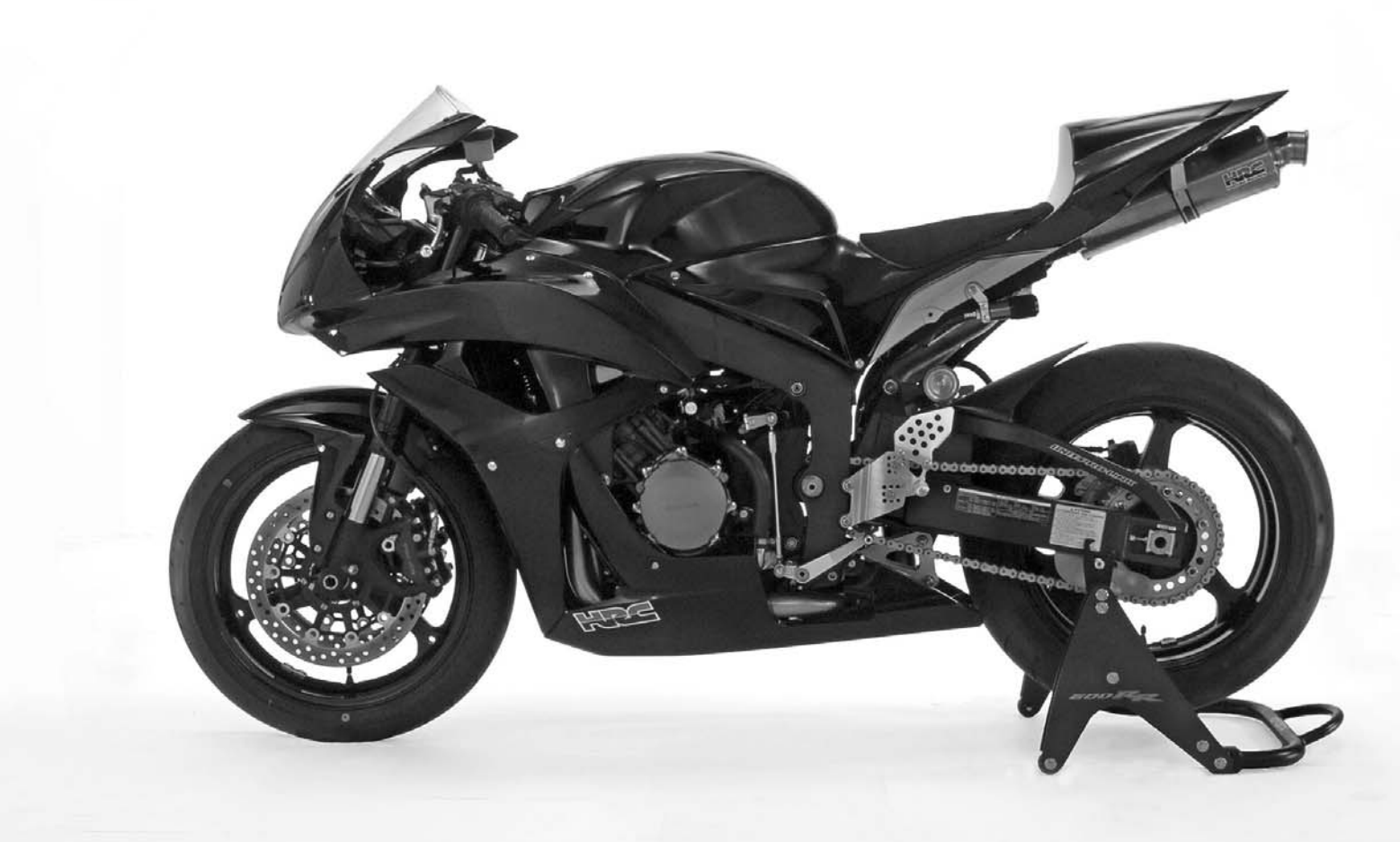

All information in this publication is based on the latest product information available at the time of approval for printing. Honda Racing Corporation reserves the right to make changes at any time without notice and without incurring any obligation. No part of this publication may be reproduced without written permission.

# Important Information

- This setting tool is sold as is without warranty, and the entire risk as to quality and performance is with the buyer.
- This kit is designed and manufactured to enhance the performance of the CBR600RR, and as is stated in the CBR600RR racing kit set-up manual, should be used only in an organized racing or competitive event upon a closed course which is conducted under the auspices of a recognized sanctioning body or by permit issued by the local governmental authority having jurisdiction.
- This kit is not suitable for use with any other parts.
- Refer to HRC CBR600RR Racing Kit Set-up Manual/Parts List (00X32-N1A-D10 or 00X31-N1A-A10) for service procedures not included in this manual.
- '07 will be displayed on setting tool menu and file name. Peplace '07 with '08 for use on '08 model vehicle.

1

This manual covers the PGM-FI setting procedure by PC communications.

# **PGM-FI Setting**

System requirements and communication attachment

1.System requirements

- IBM AT compatible PC
- OS: Windows 98/Me/2000/XP
- CPU: Pentium 200MHz or higher (recommended)
- Main memory: 32MB or more (recommended)
- Display: 1024 x 768 or higher resolution (recommended)
- CD-ROM: CD-ROM drive is required (The product is provided with a CD-R)
- Serial port: Serial port is required (to communicate with the ECU) If the serial port is not equipped, use USB-RS232C adaptor or USB type serial I/F unit

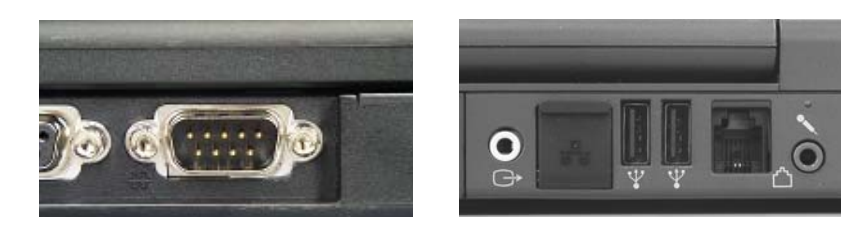

## 2.The attachment

- UNIT, ASSY SERIAL I/F: 38880-NL3-750
- UNIT, ASSY SERIAL I/F (USB): 38880-NL9-C00

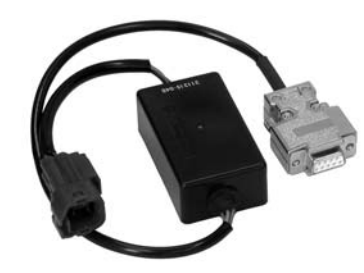

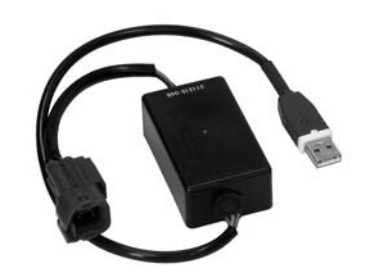

Use USB driver included in Set-up CD-ROM, or download it from HRC web site (http://www.honda.co.jp/HRC/).

## Software Install

1. Put the CD-ROM in the CD-ROM drive and click on the CD-ROM icon.

2. In the window that appears, double-click "SETUP.EXE" to install the application.

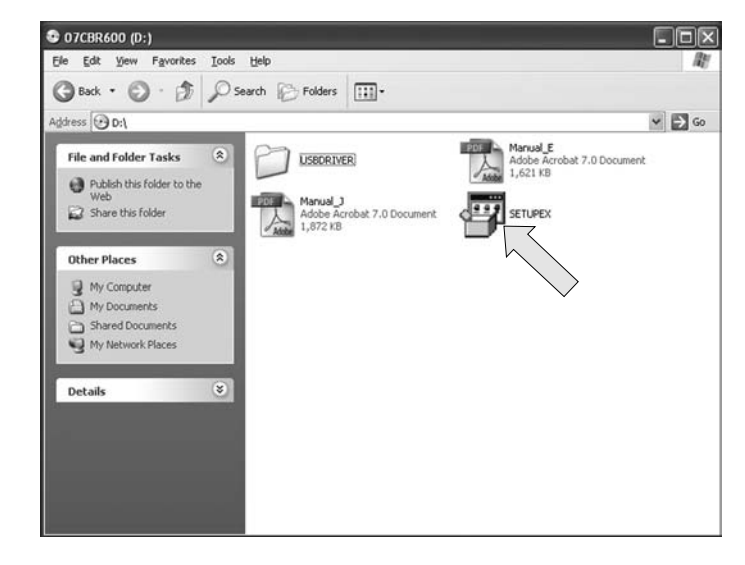

3. If you wish to continue, click "Yes".

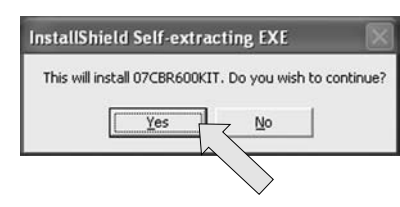

4. A window like below will appear and prepare for the setup process.

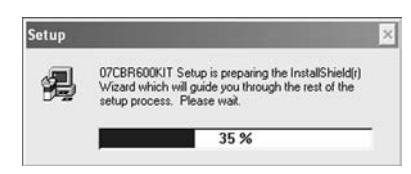

5. To continue the setup, click "Next."

#### NOTE:

• Exit all other programs before starting installation.

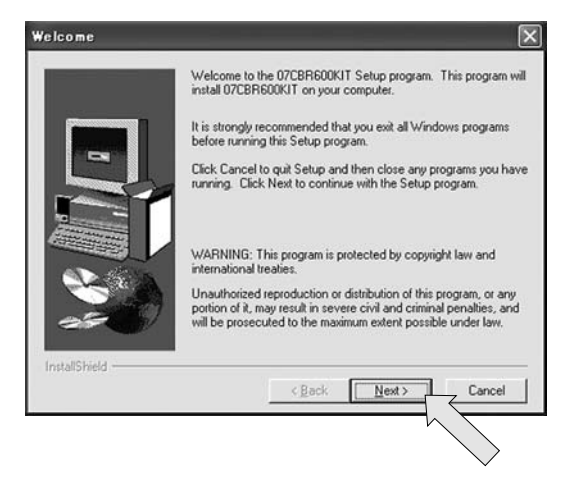

6. When using Windows XP, the User Information window appears. Click "Next."

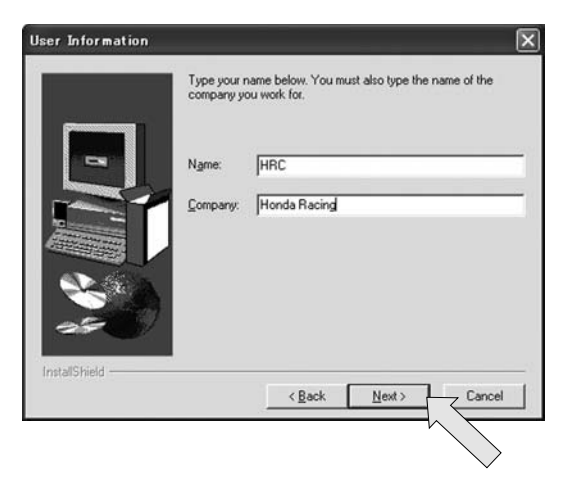

7. The setup program will ask you to specify a directory to install the application in. If you do not want to change the default directory, click "Next."

|              | Setup will install 07CBR600KIT in the followi                                                                              | ng directory.                                 |
|--------------|----------------------------------------------------------------------------------------------------|-----------------------------------------------|
|              | To install to this directory, click Next.                                                                                  |                                               |
|              | To install to a different directory, click Brows<br>directory.<br>You can choose not to install 07CBR600KIT<br>exit Setup. | e and select another<br>by clicking Cancel to |
|              | Destination Directory<br>C:\Program Files\07CBR600KJT                                                                      | Biowse                                        |
| Instalioneid | < Back Next>                                                                                                    | Cancel                                        |

8. Select program folder, then click "Next."

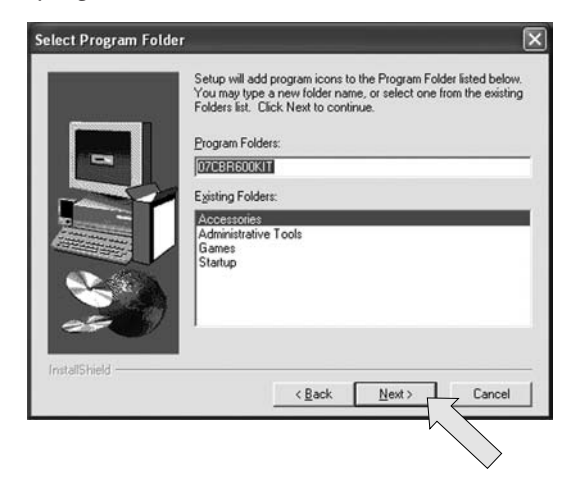

9. Confirm the folder and name etc. for installing the application, then click "Next."

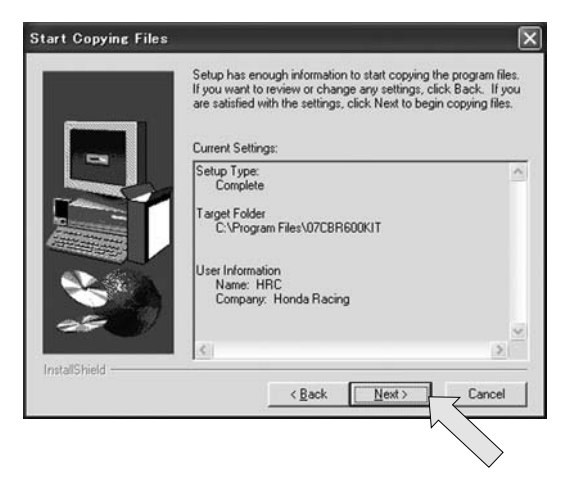

10. The installation will proceed.

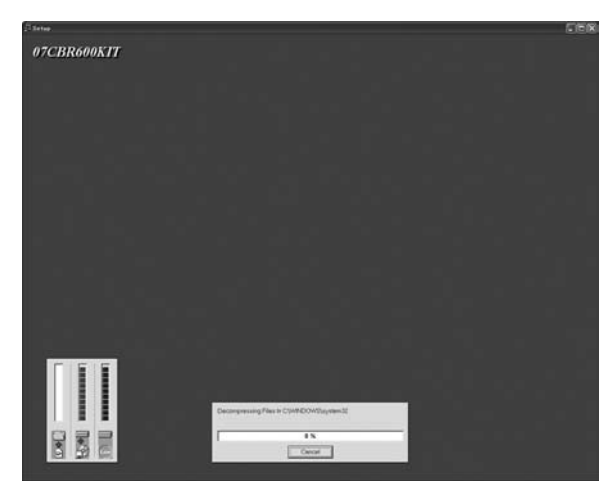

11. When the installation is completed, click "Finish."

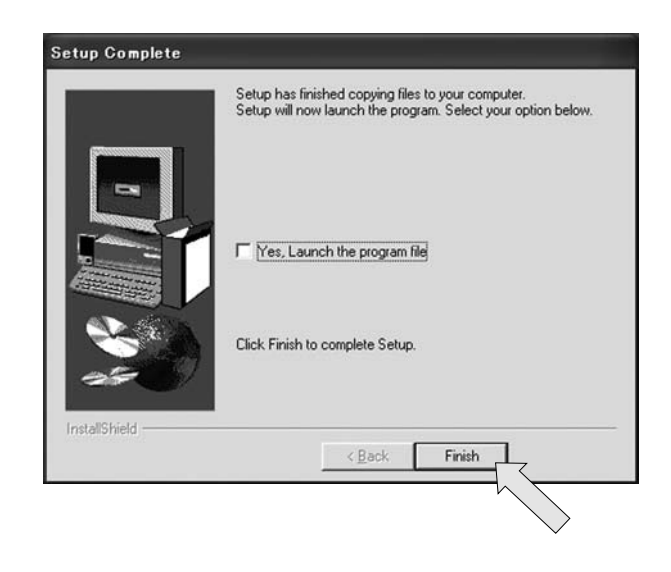

A shortcut link will appear. You may put this link on the desktop.

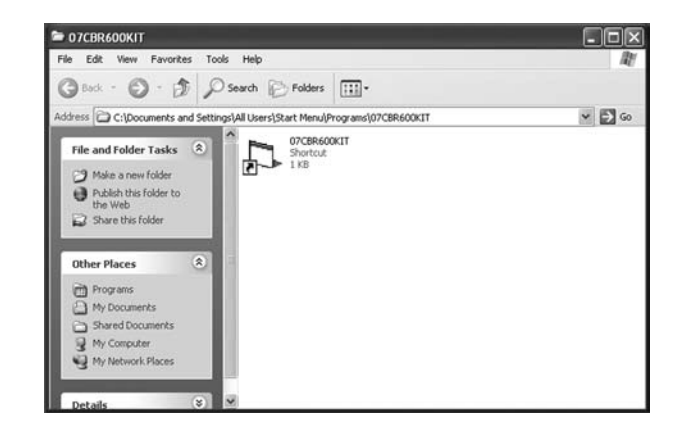

#### Operation

## **Functional Descriptions**

When you start up the setting tool, a window like below will appear.

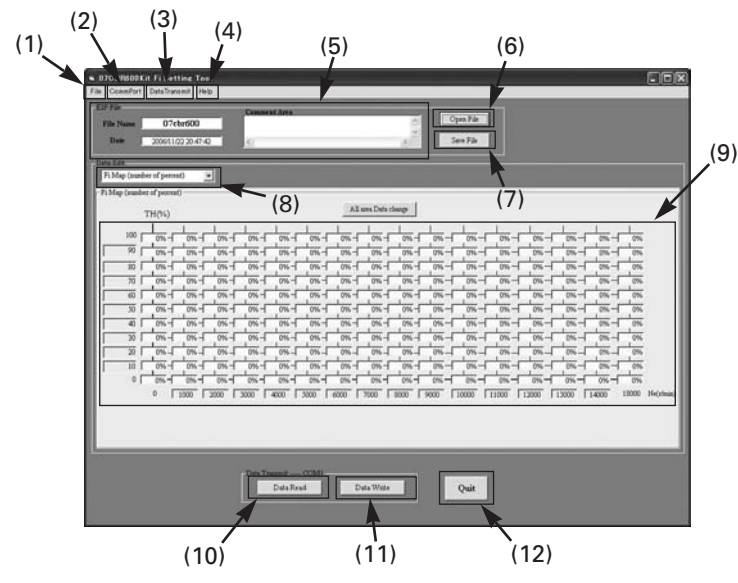

(Note: The figure above, designed for explanation purposes, differs from the actual screen you will see.

| No.  | Name                          | Function                                                           |  |  |
|------|-------------------------------|--------------------------------------------------------------------|--|--|
| (1)  | File menu                     | Reading and writing the saved setting data.                        |  |  |
| (2)  | COM Port                      | Selects communication port (default: COM 1).                       |  |  |
| (3)  | Data Transmit<br>(read/write) | Transfers setting data from ECU.<br>Transfers setting data to ECU. |  |  |
| (4)  | Help                          | Displays setting tool version.                                     |  |  |
| (5)  | File information display      | Displays information on the setting file.                          |  |  |
| (6)  | Open File                     | Reads in setting data saved before.                                |  |  |
| (7)  | Save File                     | Saves setting data you have changed.                               |  |  |
| (8)  | Data Edit Selector            | Selects an item to change.                                         |  |  |
| (9)  | Data display area             | Displays setting data.                                             |  |  |
| (10) | Data Read                     | Transfers setting data from ECU.                                   |  |  |
| (11) | Data Write                    | Transfers setting data to ECU.                                     |  |  |
| (12) | Quit                          | Exits the program without saving data.                             |  |  |

## Before you begin

About the pull-down menu
 Data Edit Selector (No. 8 in the previous table) is a pull-down menu.

| Fi Map (number of percent) | -    |
|----------------------------|------|
| Fi Map (number of percent) | ~    |
| Fi Map (graph mode)        |      |
| Fi Map (3D graph)          |      |
| IG Map (number of degree)  | =    |
| IG Map (graph mode)        | - 10 |
| IG Map (3D graph)          | _    |
| RU MAP                     |      |
| Shift Timing Indicator     | ~    |

| Shuft Luming Inducator |   |
|------------------------|---|
| PIT road Limit         |   |
| <br>Idring Ne          | v |

Click "▼" as shown in the figure above and a menu will appear. Items to edit can be changed here. The highlighted item will be and may be edited. • When you start up the application for the first time, you will not see the following display.

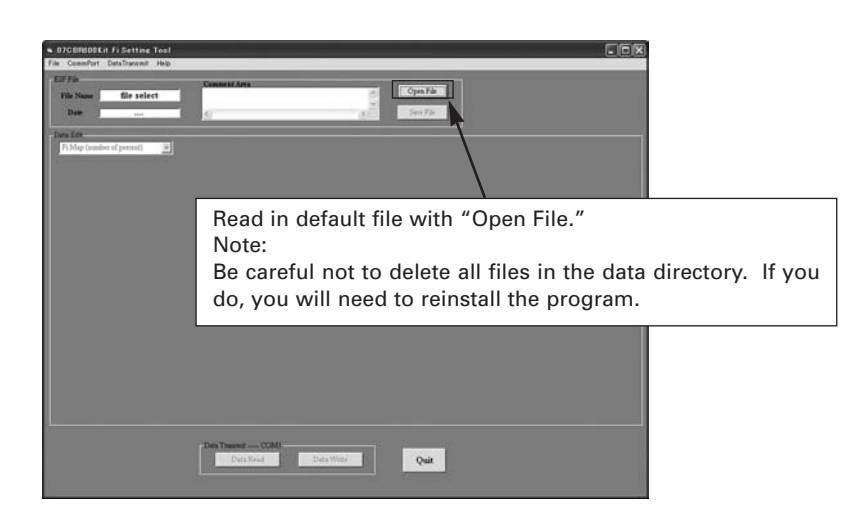

When you start up the program next time, it will automatically open the last file you used.

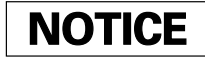

In case the default file is not displayed with "Open file," refer to troubleshooting No. 4.

File Menu

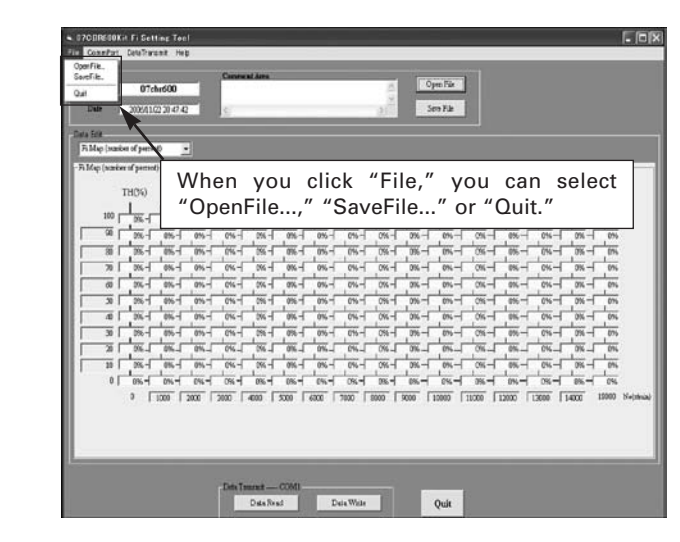

| "OpenF  |
|---------|
| "SaveFi |

"Quit"

File..." Same function as the "Open File" button. Loading the data file. ile..." Same function as the "Save File" button. Writing the edited data to data file.

Same function as the "Quit" button. Quit setting tool. Before quitting, the setting tool, save editing data using the "Save File" button. If you quit without saving, the editing data will be cancelled.

• Checking communication port (COM port)

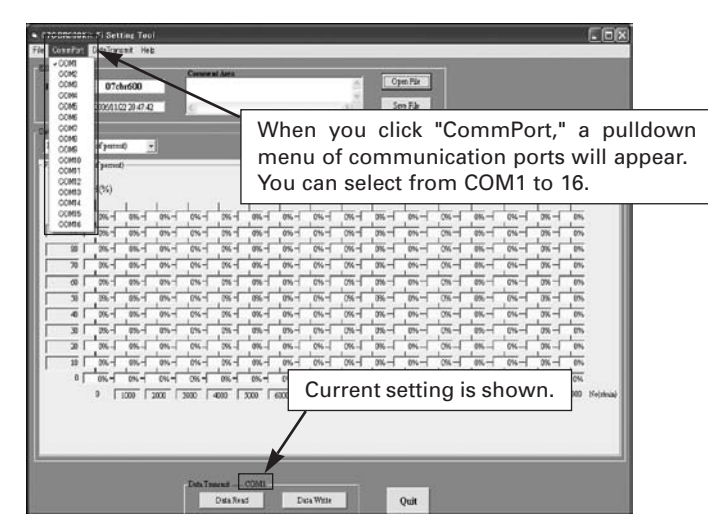

## Checking system property

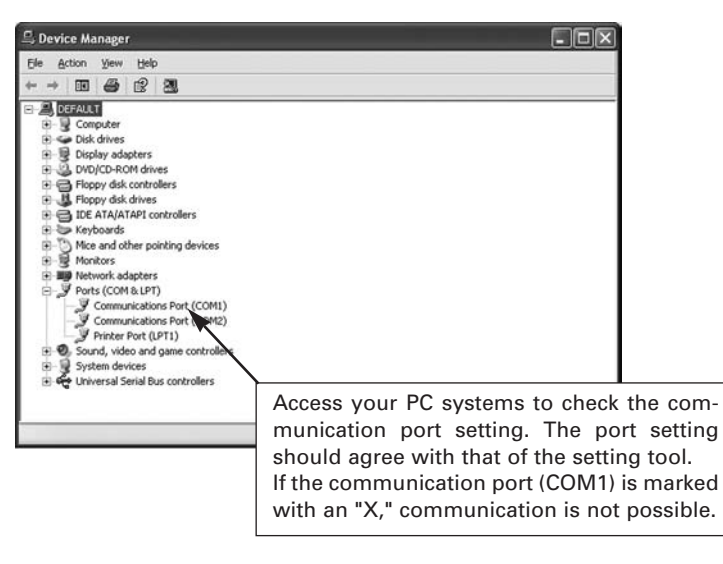

Data Transmit Menu

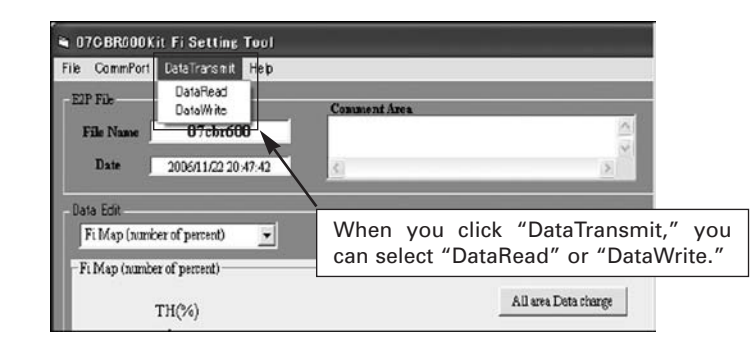

- "DataRead" The same function as the "Data Read" button. Load the data from ECU.
- "DataWrite" The same function as the "Data Write" button. Write the edited data into ECU.

# • Help Menu

| ile CommPort<br>E2P File<br>File Name<br>Date | DataTransmit<br>07cbr60<br>2006/11/22 20 | Heip<br>About<br>0<br>43:42 | Comment Area               | -                                                                                                    | N<br> K >      |
|-----------------------------------------------|------------------------------------------|-----------------------------|----------------------------|----------------------------------------------------------------------------------------------------|----------------|
| Data Edit<br>Fi Map (nurk<br>- Fi Map (nurk   | ber of percent)<br>er of percent)        | When<br>Help m<br>played    | you select<br>nenu, versio | "About" front from the second second seco | om th<br>is di |
|                                               | TH(%)                                    |                             |                            | All area Data ci                                                                                                    | bange          |

| U |                               |
|---|-------------------------------|
|   | 07CBR600Kit FiSetting Tool    |
|   | Version: 3.5.0.3              |
|   | Copyright (c) 2002-2006 Honda |
|   | (OK                           |

## **Connection with the Vehicle**

1. Connect the "UNIT, ASSY SERIAL I/F: 38880-NL3-750" or "UNIT, ASSY SER-IAL I/F (USB): 38880-NL9-C00" to the serial-port or USB port of your PC.

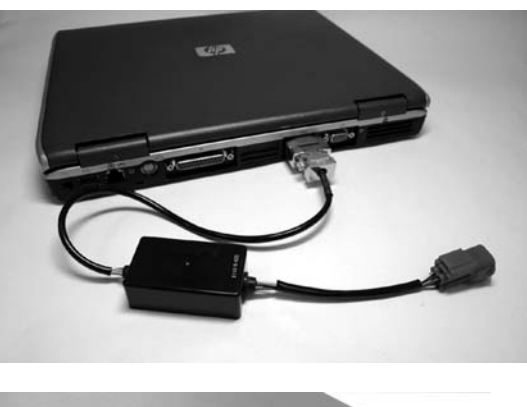

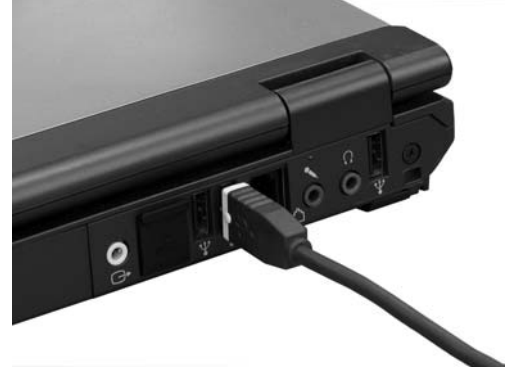

2. Pull the data link connector (4P red connector) out from the rear fender opening as shown.

Remove the dummy connector and connect the serial I/F 4P (Red) connector to the data link connector.

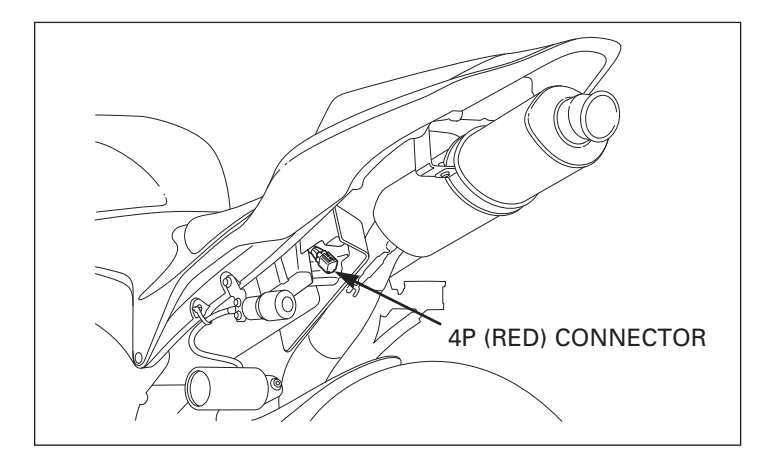

#### Note:

- Do not drive your vehicle with the setting cord attached.
  Properly install the dummy connector to the data link (4P Red) connector.

Use the setting cord only when you change settings.

## **File Operation**

Opening a File

Click "Open File" and the window for reading files will be opened. Select the desired file and click OK to load the file.

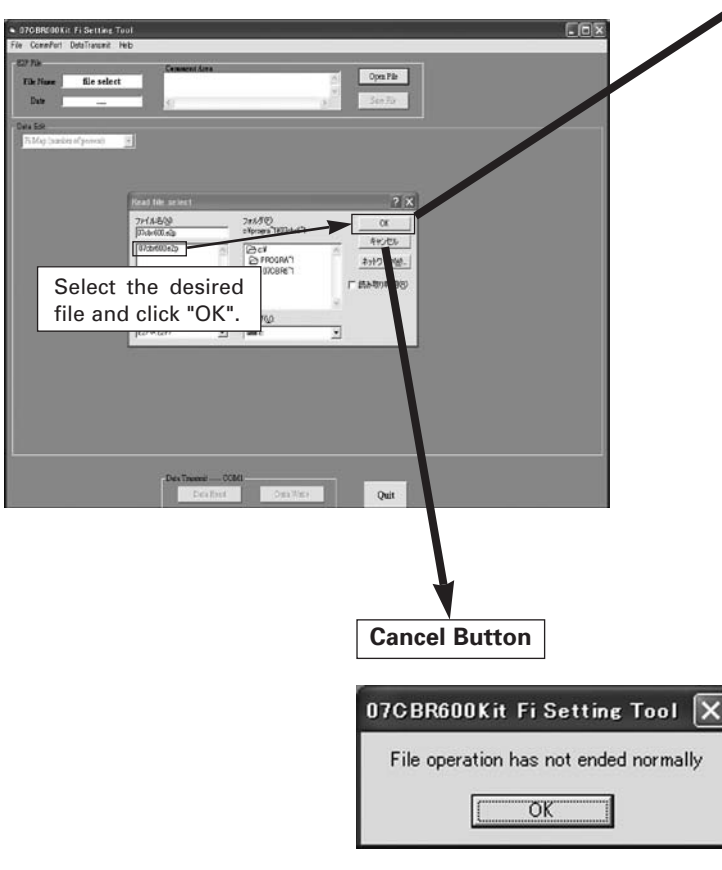

If the process of Open File is aborted, above message is appeared. Click "OK" to continue.

When reading is correct: Open the setting tool window.

When reading error occurs.

| 07CBR600Kit Fi Set | tting Tool | × |
|--------------------|------------|---|
| File Not Found     |            |   |
| (OK                |            |   |

If the specified E2P file is not found, the above message appears.

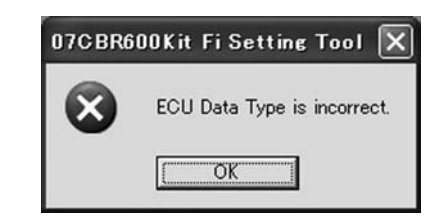

If the different base vehicle's model year data is opened, above message is appeared.

Refer to troubleshooting No.5.

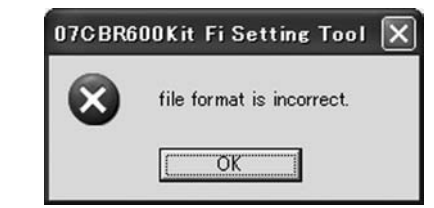

If a file format error occurs while reading the E2P file, the above message appears. Refer to troubleshooting No. 6.

Note:

- Displayed file "07cbr600.e2p" is default data.
- If you become confused about settings, return to the standard setting by replacing the revised data with the default data "07cbr600.e2p".

## <u>Save a File</u>

When you click "Save File," a list of files already saved will appear and request you to input the file name.

Type a file name and click OK to save your file.

## Note:

• The number of characters you may use for a file name is limited to 8 or less.

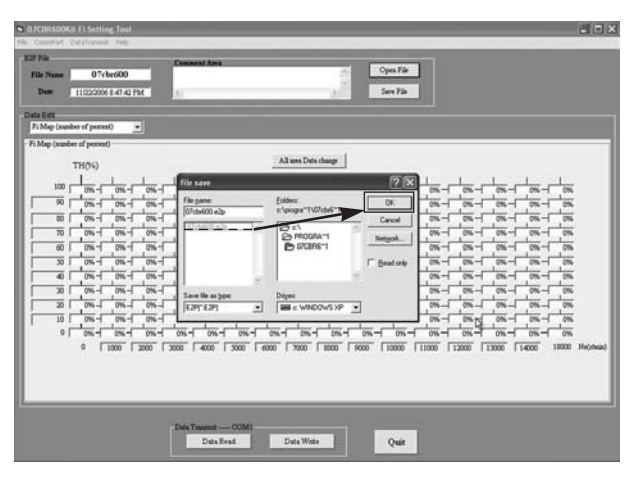

## Note:

 When typing a file name, be sure to put the cursor before ".e2p." If you omit the extension (.e2p), you cannot open it. (It will not be listed.)

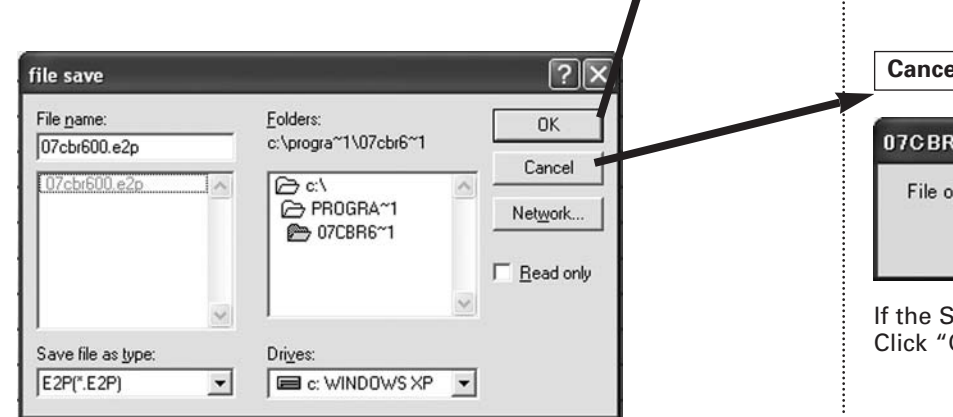

## OK Button

When the EP2 file is saved:

| 07CBR600Ki    | Fi | Set | ting | Tool | × |
|---------------|----|-----|------|------|---|
| File save end | ed |     |      |      |   |
| C             | (  | 5K  |      |      |   |

The above message appears.

When a file saving error occurs:

| file save | . X                                                     |
|-----------|---------------------------------------------------------|
|           | 0000000007cbr600.e2p<br>The above file name is invalid. |
|           | ()                                                      |

If you use more than 8 characters for a file name, above message is appeared. To continue "Save File," click "OK" and type in a file name with 8 or less characters.

## **Cancel Button**

| 07CBR600Kit    | Fi Se        | etting  | Tool    | X   |
|----------------|--------------|---------|---------|-----|
| File operation | has no<br>OK | t ended | l norma | lly |

If the Save File process aborted, the above message appears. Click "OK" to continue.

## **Changing Setting**

<u>Changing TH Segmentation</u> You can change the TH position.

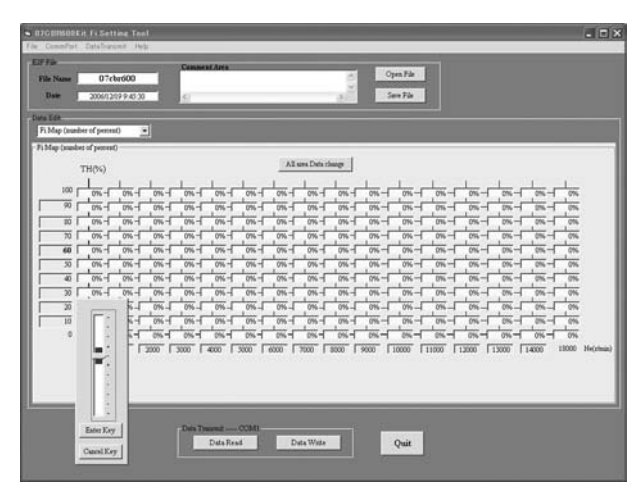

If you click TH segmentation, 60% for example, a scale as shown above will appear. You can change 9 points excluding both ends (0% and 100%). Use your mouse or up/down arrow keys to make changes. Click "Enter key" to enter your change.

To cancel the change, click the "Cancel" key.

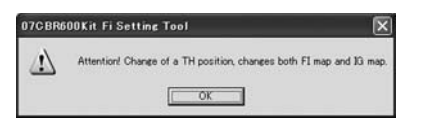

You may make changes is only within the zone of the scale. Note:

Changing the TH segmentation changes both the FI and IG maps. The ignition map and the FI map cannot be changed individually. <u>Changing Engine Speed Segmentation</u> You can change engine speed segmentation.

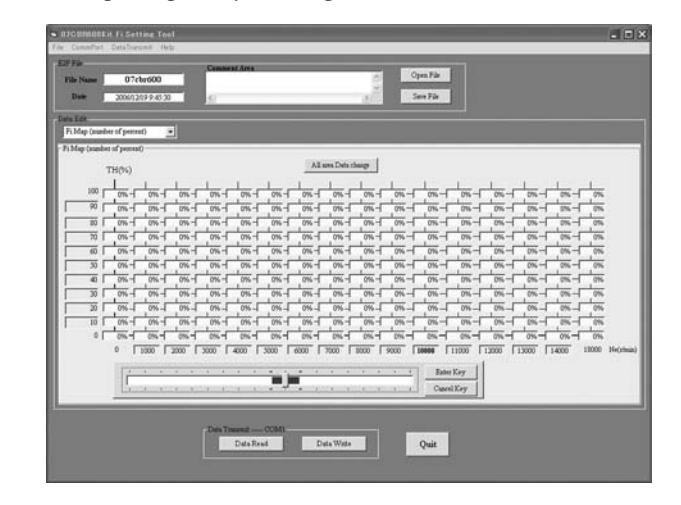

Engine speed segmentation can be changed like TH segmentation. For example, if you click on 10,000 min<sup>-1</sup> (rpm), a scale like above will appear. You can change 14 points excluding both ends (0 min<sup>-1</sup> (rpm) and 18,000 min<sup>-1</sup> (rpm)).

Choose a point to change with your mouse or left/right arrow keys and press the "Enter key" after you put in a new value.

You may make changes only within the zone of the scale.

Changing the engine speed segmentation will also affect the ignition timing. The air-fuel ratio map and ignition timing map cannot be changed separately.

| A          | Attention Change of NE position changes all EI map 10 map and B11 m           |
|------------|-------------------------------------------------------------------------------|
| <u>(1)</u> | reconstruct or adapt of the position consider an example and the map, and the |

Note:

 TH and engine speed segmentations can only be changed on "Fi Map" screen.

## **Change Setting Procedure**

You can change the air-fuel ratio on either the map screen or on the graph screen.

#### 1. Changing air-fuel ratio (on map screen)

When you select "FI Map (percentage), a screen like below will appear. In order to change data, click on the point where the desired TH position and engine speed.

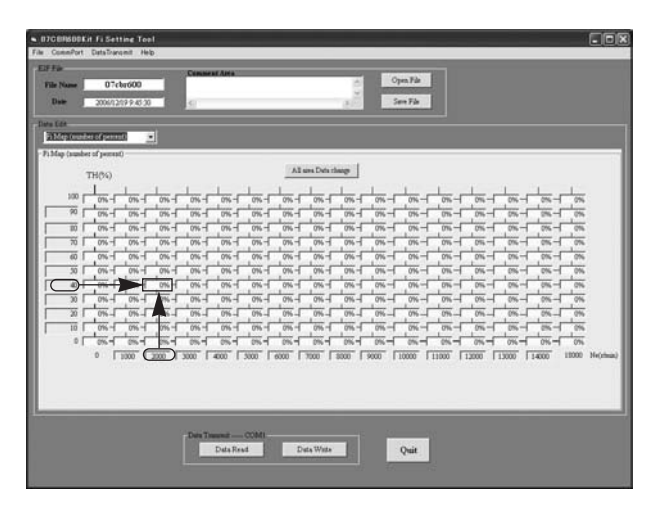

Then, a scale as shown below will appear.

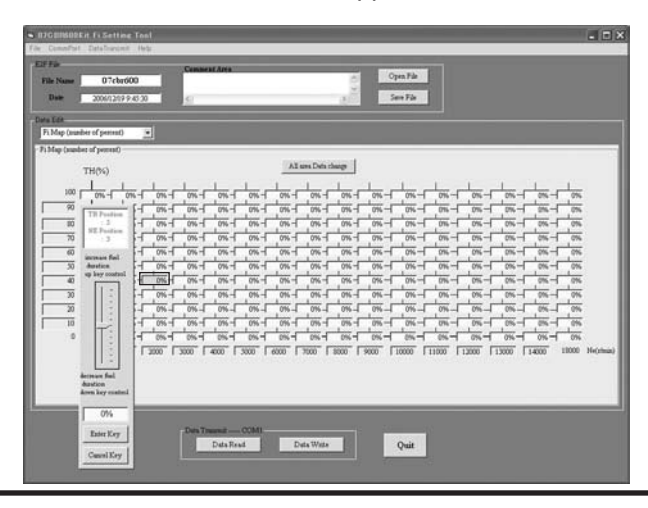

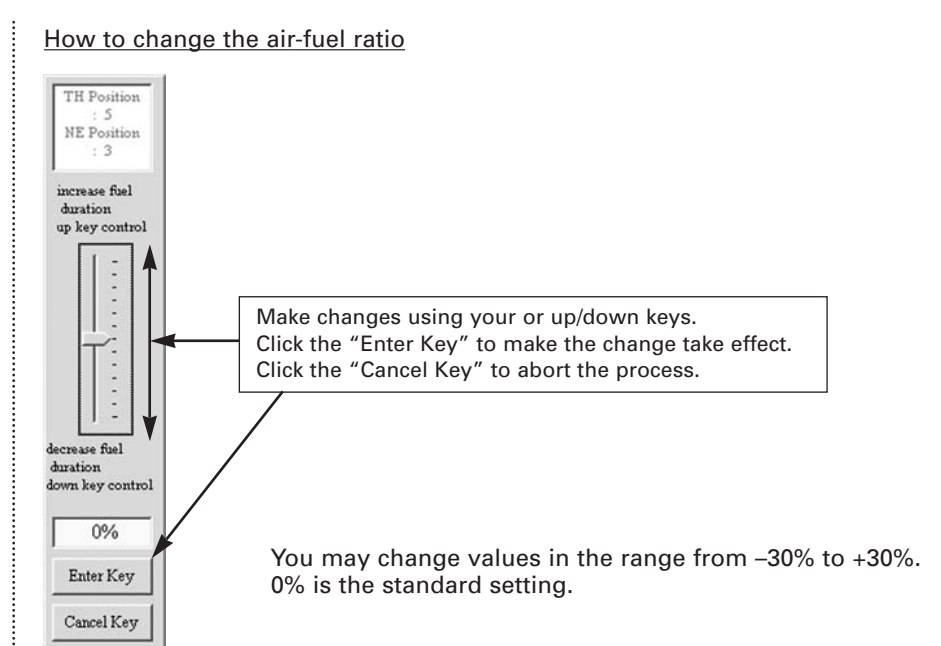

| EFFie<br>File Name 07cbr600  | Сования Алек        | ē                                                                                                    | Open File          |                |               |
|------------------------------|---------------------|----------------------------------------------------------------------------------------------------|--------------------|----------------|---------------|
| Date 2006/12/19 9:45:00      | 5                   |                                                                                                    | Sent File          |                |               |
| Patrice contract of personal |                     |                                                                                                    |                    |                |               |
| Fi Map (analyst of percent)  |                     | and the second second s |                    |                |               |
| TH(%)                        |                     | Al un Des chage                                                                                                    |                    |                |               |
| 100 016 - 016 - 01           |                     | 016-016-016                                                                                                    | After ch           | ange 🖂         | 0%-1 0%       |
| 90 016-016-01                | - 016 - 016 - 016 - | 0%- 0%- 0%                                                                                                    |                    |                | 2%-1 2%       |
| 10 1 0%-1 0%-1 0%            |                     | 0%-1 0%-1 0%-                                                                                                    | 0%-1 0%-1 0%       |                | 0%-1 0%       |
| 60 016 016 016               |                     | 0%- 0%- 0%-                                                                                                    | 0%-0%-0%           | - 0%           | 0%-10%        |
| 30 01 01 - 01 - 01           | H H H W H W         | 016-016-016-                                                                                                    | 016-016-016        | - 0%- 0%-      | 0%-1-0%       |
| 40 0% - 0% + 10%             | 0%- 0%- 0%-         | 0%- 0%- 0%-                                                                                                    | 0%-1 0%-1 0%       | 0%-0%-         | 0%- 0%        |
| 30 0% 0% 0%                  |                     | 016-1 016-1 016-                                                                                                    | 0%-1 0%-1 0%       |                | 0%-1 0%       |
| 10 0%-0%-0%                  | - 0%- 0%- 0%-       | 0%- 0%- 0%-                                                                                                    | 0%-0%-0%           | - 0%- 0%-      | 05-05         |
| 0 0% 0% 0%                   |                     | 0%- 0%- 0%-                                                                                                    | 0%-0%-0%           | - 0%- 0%-      | 0%-1 0%       |
| 0 1000 2000                  | 3000 4000 3000      | 6000 7000 8000                                                                                                    | 9000 110000 111000 | 13000 13000 14 | 000 12000 Neo |
|                              |                     |                                                                                                    |                    |                |               |
|                              |                     |                                                                                                    |                    |                |               |
| -                            |                     |                                                                                                    |                    |                |               |
|                              | Dets Treamit COMI.  |                                                                                                    | 5 <u>50 - 10</u>   |                |               |
|                              | DataRead            | Data Wate                                                                                                    | Quit               |                |               |
|                              |                     |                                                                                                    | 1 10 10            |                |               |

## How to make a proportional change to all data

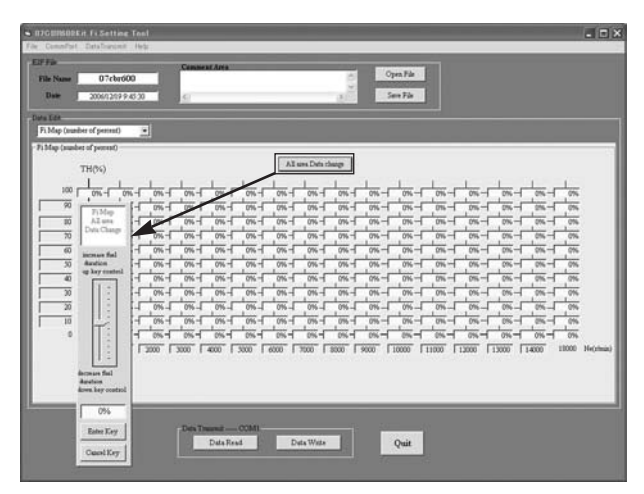

When you click "All area Data change," the above screen appears. This screen enables you to increase or decrease all data by the same percentage. Click the "Enter Key" to make the change.

#### <u>2. Changing the air-fuel ratio (graph display)</u> The graph mode presents a horizontal axis map display.

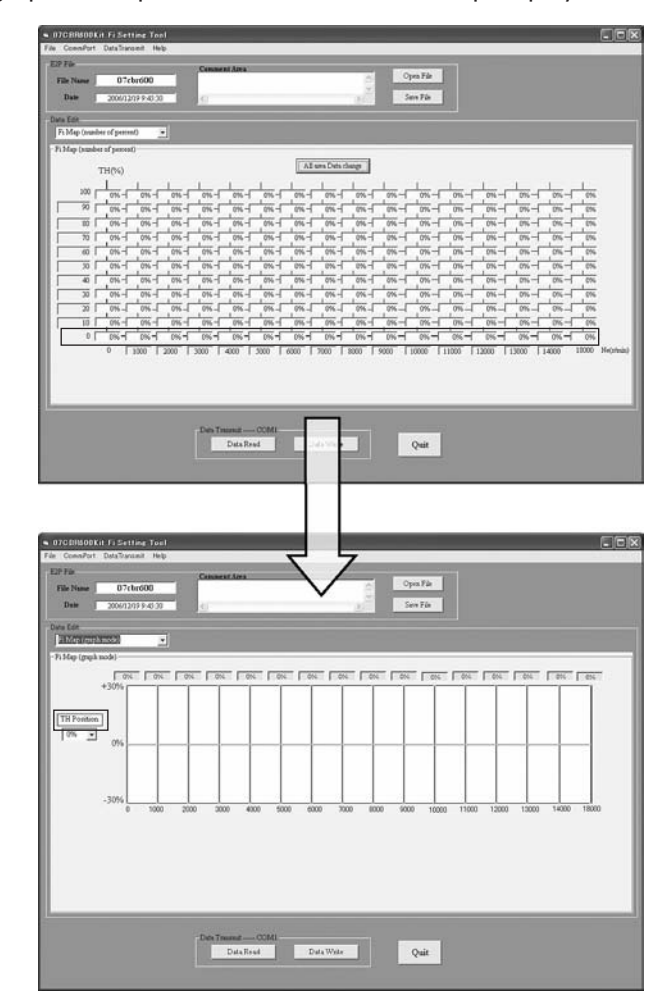

| Name       | OntoTranso<br>OT.cha<br>2006/1200 | # Helb<br>600<br>9.45.30 |      | IN DIE DE AL | **                |         |      |       | Űten | Open<br>Sere | Fà    |       |       |       |       |       |
|------------|-----------------------------------|--------------------------|------|--------------|-------------------|---------|------|-------|------|--------------|-------|-------|-------|-------|-------|-------|
| lap (grap) | mode)                             |                          |      |              |                   |         |      |       |      |              |       |       |       |       |       |       |
| Position   | +30%                              | l as                     | 0%   |              | an I              | 6%      | an   | an    | 0%   | <u>as</u>    | 0%    | -     | 8%    |       | 0.1   |       |
| 2.2        | -30%                              | 1000                     | 2000 | 3000         | 4000              | 5000    | 6000 | 7000  | 8000 | 9000         | 10000 | 11000 | 12000 | 13000 | 14000 | 18000 |
|            |                                   |                          |      | Da           | e — 001<br>a Frad | di.<br> | Deta | Ville |      | 4            | út    |       |       |       |       |       |

When you select the "Fi Map (graph mode)," a screen like below will appear.

To change data, select the TH position you wish to adjust. The current setting will be graphically displayed along with engine speed by TH positions.

Click the engine speed value you want to adjust.

Adjustable areas will be indicated with a color change. Use the up/down arrow keys to make change. It will be reflected in the map display.

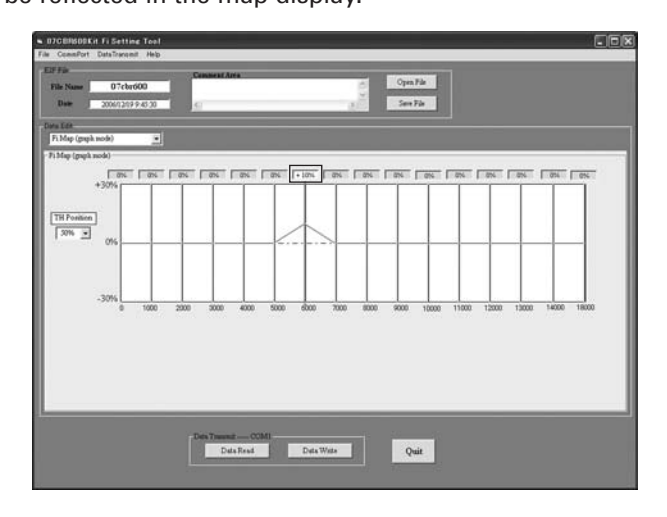

When you select "Fi Map (3D graph)," a screen like below will appear.

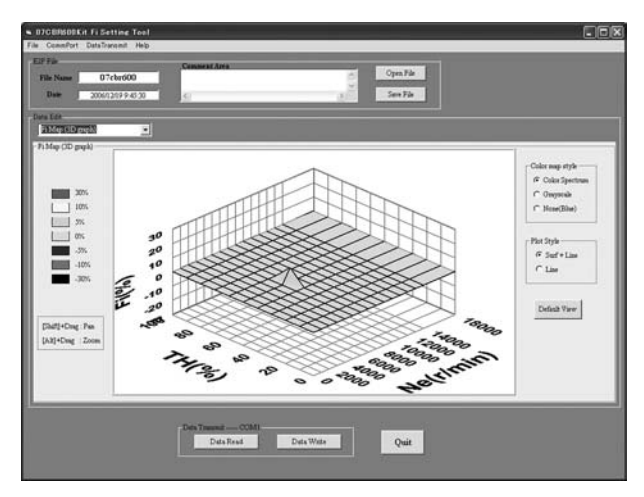

You can change the graph color and graph size by referring to the instructions on both sides of the graph as shown.

#### Grayscale: Display with grayscale (cannot select PilotStyle Line).

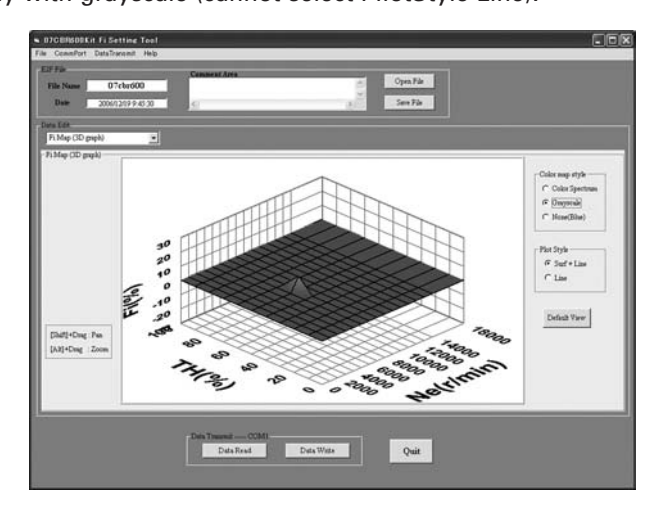

#### Single color: Display with the single color (blue).

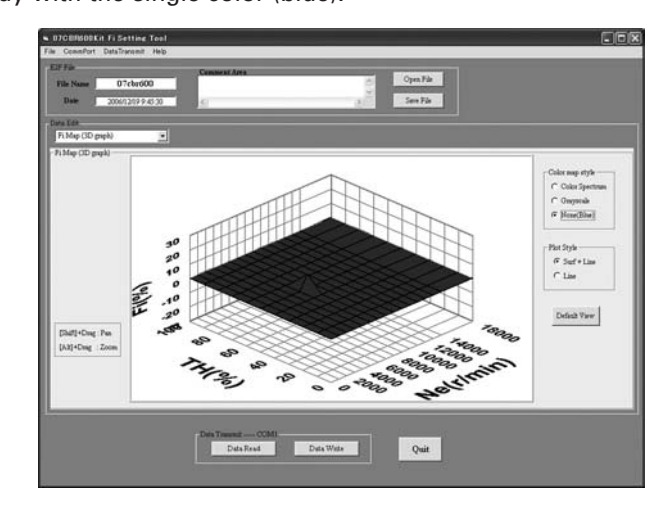

Line: Display with line only (Color map style will automatically vanish).

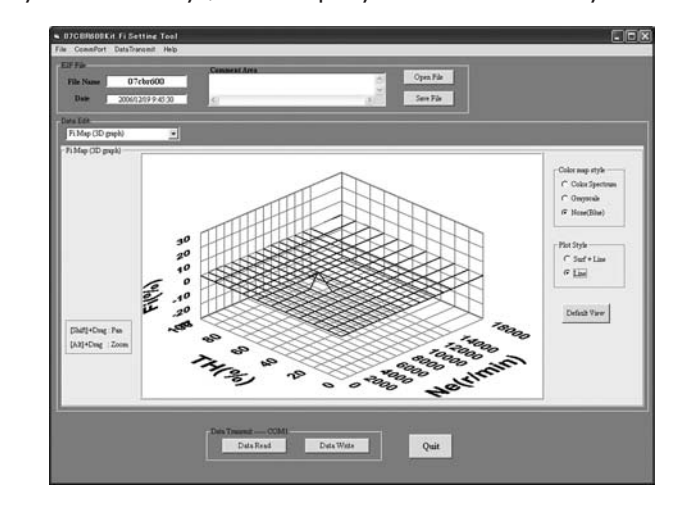

## Drag:

Drag the graphic while pressing the [Shift] key ([Shift]+Drag).

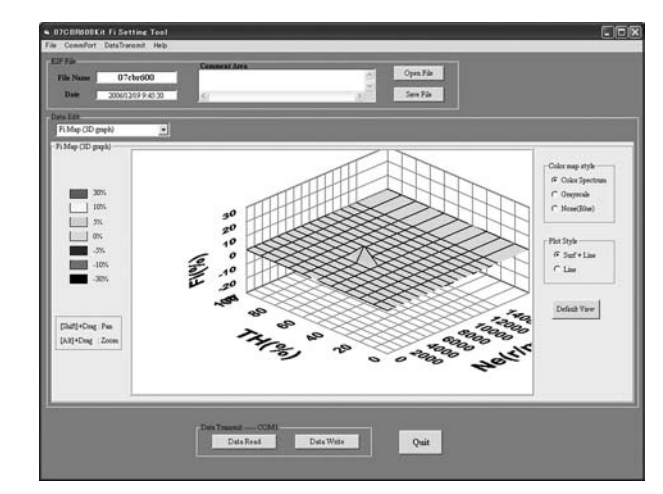

## Zoom in/out:

Zoom the graphic in or out using drag while pressing the [Alt] key ([Alt]+Drag). <u>3. Changing Ignition Timing</u>

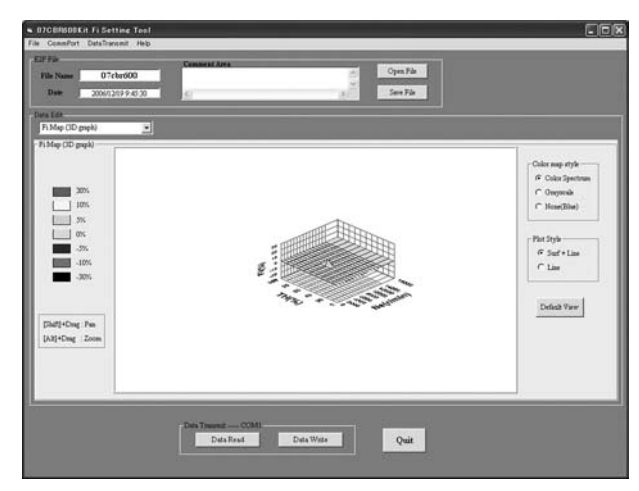

You can change ignition timing either on the IG Map or on the IG Map (graph mode).

## 1. Changing ignition timing on IG Map

When you select "Ignition Map, a screen will appear. To change data, click on the point where the desired TH opening and the engine speed.

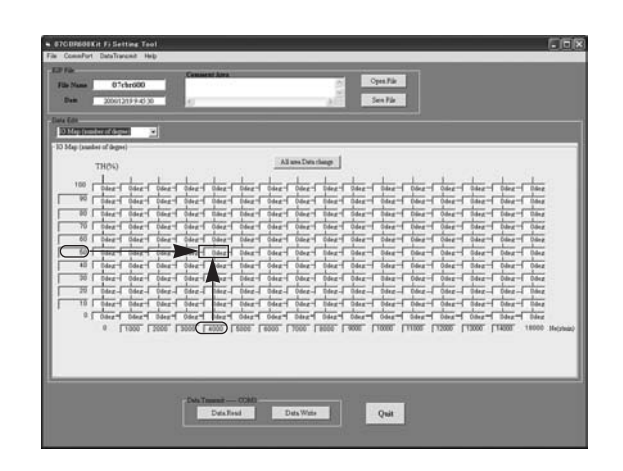

Then, a scale as shown below will appear.

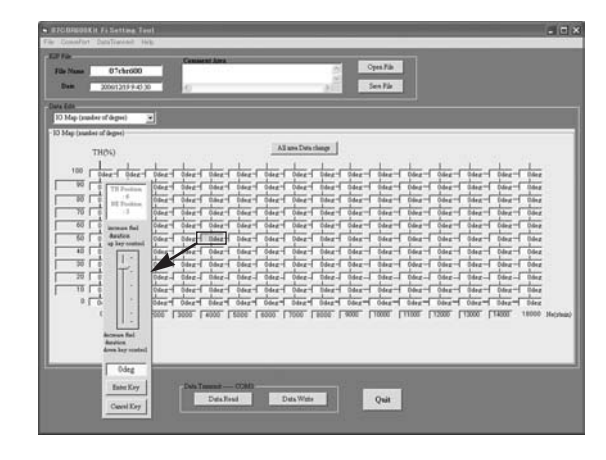

## How to change ignition timing

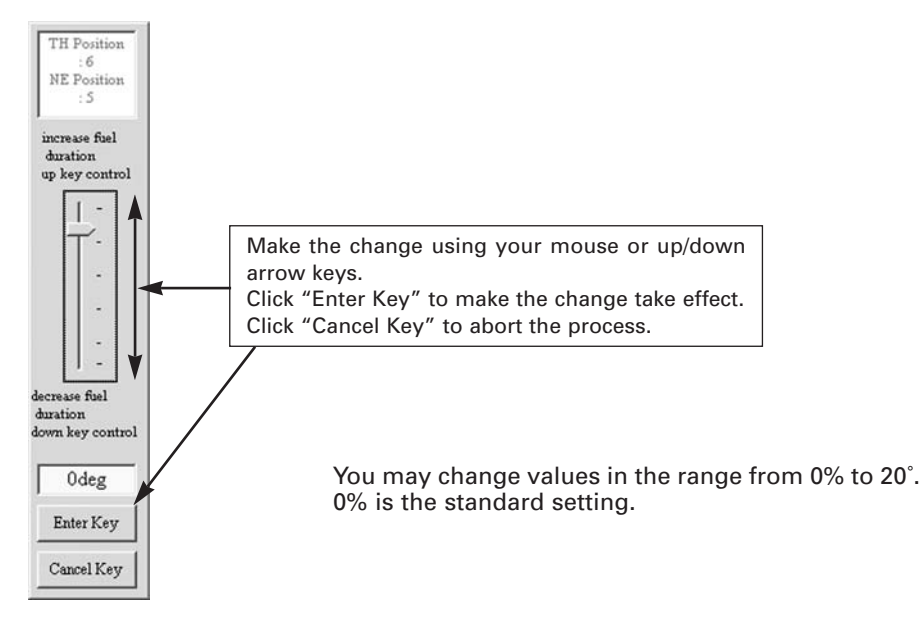

## How to make a proportional change to all data

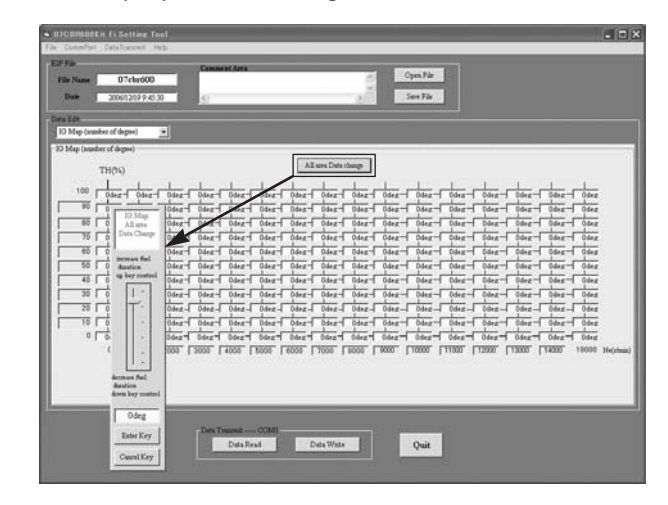

When you click "All area Data change," the screen will appear as above. This screen enables you to increase or decrease all data by the same percentage. Click the "Enter Key" to enter the change.

| 78<br>Marcol 07-1-(00  | Comment Area             |                            | OpenFile                             |                 |
|------------------------|--------------------------|----------------------------|--------------------------------------|-----------------|
| 10 Page 0726/600       | -                        | 2                          | ter the                              |                 |
| 200/2019-030           | <u></u>                  |                            | See Fa                               |                 |
| 10                     |                          |                            |                                      |                 |
| Men (number colderant) |                          |                            |                                      | _               |
| Map (pumber of degree) |                          | and a second reason of the | After change                         |                 |
| TH(%)                  |                          | AI use Dets charge         | , aller enange                       |                 |
|                        | che che che c            | +++++                      | - che che che che c                  | the state       |
| 1 Odeg-1 Odeg-1 Odeg   | - Diez- Odez- Odez-      | Odez-1 Odez-1 Od Z-1 Od    | ez-1 Odez-1 Odez-1 Odez-1 Odez-1     | Odeg - Odeg     |
| T Dava - Dava - Dava   | 1 Dave 1 Dave 1 Dave 1   | Ddeg -1 Ddeg 1 Ddeg -1 Dd  | eg - Ddeg - Ddeg - Ddeg - Ddeg       | Ddeg - Odeg     |
| 30 Otar Odar Odar      | - Dire- Dire- Dire-      | Mart Otart Otart Od        | and Divert Divert Divert             | Ddag Odag       |
| 40 Otra Otra Otra      | - Oder - Oder -          | Oder Oder Oder Oder        | and other other other                | Oder Oder       |
| 50 04er- 04er- 04er    | - Odea - +2dea - Odea -  | Odes - Odes - Odes - Od    | er Oder Oder Oder Oder               | Oder Oder       |
| 45 0deg= 0deg= 0deg    | - Ddeg= Odeg= Odeg=      | Odeg Odeg Odeg Od          | ad Dates Dates Dates Dates           | Odeg Odeg       |
| 30 Ddeg- Ddeg- Ddeg    | - Odeg- Odeg- Odeg-      | Odeg- Odeg- Odeg- Od       | ag - Odeg - Odeg - Odeg - Odeg -     | Odeg Odeg       |
| 20 Odez- Odez- Odez    | - Odez - Odez - Odez -   | Odez- Odez- Odez- Od       | ez- Odez Odez Odez Odez -            | Odeg Odeg       |
| 10 Odez- Odez- Odez    | - Diez- Diez- Odez-      | Odez- Odez- Odez- Od       | ez- Odez- Odez- Odez- Odez-          | Odeg Odeg       |
| 0   Sder   Sder   Sder | - Odez - Odez - Odez -   | Odez - Odez - Odez - Ode   | ez- Odez- Odez- Odez-                | Odeg Odeg       |
| 0 1000 2000            | [ 3000 [ 4000 [ 6000 ] F | 1000 T1000 L1000 L1000     | 0. L10000. L11000. L12000. L12000. L | 14000 18000 Neo |
|                        |                          |                            |                                      |                 |
|                        |                          |                            |                                      |                 |
|                        |                          |                            |                                      |                 |
|                        |                          |                            |                                      |                 |
|                        | Data Traunat COMI-       |                            | 100 M                                |                 |
|                        | DataRead                 | Data Wate                  | Quit                                 |                 |
|                        |                          |                            | (a                                   |                 |

<u>Changing ignition timing (graph mode)</u> Graph mode displays a horizontal axis of map display graphically.

| e CommPort DataTransmit Help                                                                                                    |                                                                                                    |
|----------------------------------------------------------------------------------------------------|----------------------------------------------------------------------------------------------------|
| ar rie                                                                                                    | Consent Area                                                                                                    |
| Pile Name U/C0r000                                                                                                    |                                                                                                    |
| Date 2006/12/17/9/46/30                                                                                                    | C Servi File                                                                                                    |
| Data Edit                                                                                                    |                                                                                                    |
| 10 Map (sumber of degree)                                                                                                    |                                                                                                    |
| 33 totals (transient of deliber)                                                                                                    | Colore Residence                                                                                                    |
| TH(%)                                                                                                    | All time Little County                                                                                                    |
| 100 Odeg Odeg Odeg                                                                                                    | Odez Odez Odez Odez Odez Odez Odez Odez                                                                                                    |
|                                                                                                    | OSHE OSHE OSHE OSHE OSHE OSHE OSHE OSHE                                                                                                    |
| 80 Odeg Odeg Odeg                                                                                                    | Odez Odez Odez Odez Odez Odez Odez Odez                                                                                                    |
| 70 Odeg- Odeg- Odeg-                                                                                                    | 0 deg= 0 deg= 0                                                                                                    |
| 50 04er- 04er- 04er-                                                                                                    | Dere Dere Dere Dere Dere Dere Dere Dere                                                                                                    |
| 40 Odeg- Odeg- Odeg-                                                                                                    | Odez- Odez- Odez- Odez- Odez- Odez- Odez- Odez- Odez- Odez- Odez- Odez- Odez-                                                                                                    |
| 30 Odez- Odez- Odez-                                                                                                    | Osez-Osez-Osez-Osez-Osez-Osez-Osez-Osez-                                                                                                    |
| 20 Odez- Odez- Odez-                                                                                                    | Odez- Odez- Odez- Odez- Odez- Odez- Odez- Odez- Odez- Odez- Odez- Odez- Odez- Odez                                                                                                    |
| 10 Odeg- Odeg- Odeg-                                                                                                    | Odez Odez Odez Odez Odez Odez Odez Odez                                                                                                    |
| 0 0 0 0 0 0 0 0 0 0 0 0 0 0 0 0 0 0 0                                                                                                    | Odeg=  Odeg=                                                                                                    |
| 0 1 1000 1 2000                                                                                                    | Total Level Level Level Level Level Level Level Level Level Level Level Level Level                                                                                                    |
|                                                                                                    |                                                                                                    |
|                                                                                                    |                                                                                                    |
|                                                                                                    |                                                                                                    |
|                                                                                                    | Deta Transit COMI                                                                                                    |
|                                                                                                    | Data Read Data 2960 Quit                                                                                                    |
|                                                                                                    |                                                                                                    |
|                                                                                                    |                                                                                                    |
|                                                                                                    |                                                                                                    |
|                                                                                                    |                                                                                                    |
|                                                                                                    |                                                                                                    |
|                                                                                                    |                                                                                                    |
| 07CBR600Kit Fi Setting Tool                                                                                                    |                                                                                                    |
| 07C8N800Kit Fi Setting Tool<br>a ComPort DataTavanit Help<br>2015.                                                                                                    |                                                                                                    |
| 07G8H800Kit Fi Setting Tool<br>e ComPort DataTransmit Help<br>S2P File<br>Tile Name 07chmi00                                                                                                    |                                                                                                    |
| 070BRJ00Kit Fi Setting Tool<br>• ComPot DataTurenit Help<br>2P File<br>Tills Name<br>• 07ctor000<br>Taba                                                                                                    |                                                                                                    |
| 070 DB100KT F/ Setting Tool<br>o ComPort DataTransmit Help<br>27 Fab<br>TBI Name 07cbr000<br>Dele 2000/12/17 F48/30                                                                                                    |                                                                                                    |
| 070000009411 F5 Bettine Tool<br>0 ConsPart DataTaurant Heb<br>26 Fain<br>Tak Name 07cbr000<br>Date 2000/2079-940-30<br>bate Ed.                                                                                                    | Conserve days                                                                                                    |
| 0708H000x11 F15etting Tool<br>a Constant Data Transmit Help<br>CRF File<br>TRE Name 07cter000<br>Data 2000/2019 F40 30<br>Set Edit<br>Mathematical Sectors III                                                                                                    | Constant Ana<br>Constant Ana<br>Constant Ana<br>Constant<br>Constant |
| 0700H000Kit Fi Settine Teel<br>a Construt Data Turent Help<br>ER Feb<br>Tek New 07chr000<br>Date 2005203 P-0 30<br>at 64<br>220520500000<br>33 May (optando)                                                                                                    |                                                                                                    |
| 01008000000 F / Settine Tes)<br>• Conduct Salationant Hap<br>EF 26<br>EF 26<br>E                                                                                       | Consection<br>Consection<br>Consec                                                                                                    |
| D/GBB0144 F/ Settine Test<br>ComPut Dat/Searce Help<br>DPFe<br>Test News 07-thre000<br>Date 2004(21974-0.3)<br>Date 500<br>2014(21974-0.3)<br>Date 500<br>2014(21974-0.3)<br>D                                                                                                    |                                                                                                    |
| 0102884034 n / F Setting Teal<br>Condition Confidence Hole<br>20292<br>202022974 0 20<br>Data<br>202022974 0 20<br>202022974 0 20<br>202020<br>202020<br>20200<br>20200<br>20200<br>20200<br>20200<br>20200<br>20200<br>20200                                                                                                    |                                                                                                    |
| 0706880844 F 5 Setter Tool<br>0.0004701 Dat Second Help<br>0.0004701 Dat Second Help<br>0.00020314 0 33<br>0.00020314 0 33<br>0.00020314 0 33<br>0.0002<br>0.0002<br>0                                                                                                    | Connect day<br>                                                                                                    |
| 0708000161655511c67c81<br>• Country: DarkSeend Hey<br>DarkSeend Hey<br>DarkSeend Country:<br>DarkSeend Country:<br>DarkSeend Country:<br>000020930000<br>• 000020930000<br>• 0000200000<br>• 000000<br>• 000000<br>• 0000000<br>• 000000000<br>• 000000000<br>• 0000000000                                                                                                    |                                                                                                    |
| OVCRIMING IN F Setting Teal<br>Conduct Counterman High<br>SEPSE<br>TR New 07-dec000<br>Data 200072/07.9 40 32<br>Setting Setting                                                                                                    | Creater to tex<br>                                                                                                    |
| 0708800144 F3 541ne Teel<br>• Condrot DatiSevent Help<br>CEP Feb<br>Base 0744r000<br>Base 20002034 P4 33<br>• 564<br>23126graphabol<br>• 1326graphabol<br>• 13                                                                                                    |                                                                                                    |
| 07/08/0014155511/06/06/<br>© Construit DataSensed Holp<br>Data<br>Data<br>Data<br>Data<br>Data<br>07/04/000<br>Data<br>00/02/09.9-0.2<br>20/02/09.9-0.2<br>20/02/02/                                                                                                    |                                                                                                    |
| DOGBINDER II F1 Settine Tool<br>Converter DavServent Help<br>Dave 200120314-0.53<br>Dave 200120314-0.53<br>Dave 200120314-0.53<br>Dave 200120314-0.53<br>Dave 200120314-0.53<br>Dave 20012034-0.53<br>Dave 20012034-0.53<br>Dave 200120-0.53<br>Dave 200120-0.55<br>Dave 200120-0.55<br>Dave 200120-0.55<br>Da                                                                                                    |                                                                                                    |
| 0703000141655541ne Test<br>Conhor DatiSease Help<br>Dir Biole<br>200012174-010<br>200012174-010<br>200012074-010<br>20001200<br>20001200<br>20001200<br>200000<br>200000<br>200000<br>20000000<br>2000000<br>2000000<br>200000000                                                                                                    |                                                                                                    |
| 070288400 cl 5 Estilio Tesl<br>Conduit Suthered Hep<br>2795<br>2795<br>2795<br>2700<br>2000/2097-0.20<br>2000/2097-0.20<br>2000/2097-0.20<br>2705<br>2705<br>270 |                                                                                                    |
| D20880514.0 F3 541ne Teel<br>e Candrat DatSease Hele<br>Ten New 014e000<br>Ten New 014e000<br>Ten New 014e000<br>Ten Sea<br>200021314.0 3<br>103 560 (get hele<br>103 560 (get hele<br>103 560 (get hele<br>104 560 (get hele<br>104 560 (get hele<br>105 50 (get hele<br>105 50                                                                                                    |                                                                                                    |
| 270580011 61 65 511100 Fool<br>Country: DarkSeened Help<br>2007209 8-0<br>Dark 2007209 8-0 2<br>2007209 8-0 2<br>20072000 8-0 2<br>20072000 8-0 2<br>20072000 8-0 2<br>2007200000000000000000000000000000000                                                                                                    |                                                                                                    |
| DOGREGORI II II Setter Teel<br>Construct Darbream Heige<br>Darber 2002/2014 of 30<br>Darber 2002/2014 of 30                                                                                                    |                                                                                                    |
| D20800014.01.51.541ne Teal<br>Combril DatiSense Help<br>D2750<br>Date 2000(2019.0-0)<br>Date 2000(2019.0-0)<br>2000(2019.0-0)<br>2010(graph anol)<br>10 Star (graph anol)<br>10 Star (graph anol                                                                                                    |                                                                                                    |
| 270580011 61 65 511100 Fool<br>Construit DataStance Hay<br>27 520<br>200 2007219 5-0 3<br>200 2007219 5-0 3<br>200 2007219000000000000000                                                                                                    |                                                                                                    |
| 010EBB0841 F3 541xe Tool<br>( canaby CauSuma) Heig<br>( canaby CauSuma) Heig<br>( c                                                                                                    |                                                                                                    |

When you select "IG Map (graph mode)," a screen like below will appear.

| ra Lit<br>10 Map (paph mode)<br>10 Map (paph mode) |          | [042 [04 | r raer ra | 4 [ Dig ] | Ger Fort | Cent Cent  | Tobe Tobe   | Dag Dag     | Disc  |
|----------------------------------------------------------------------------------------------------|----------|----------|-----------|-----------|----------|------------|-------------|-------------|-------|
| 0.de;                                                                                                    | 8 0 1000 | 2000 30  | 0 400 5   | 000 8000  | 700 800  | 9000 10000 | 11000 12000 | 13000 14000 | 18000 |
|                                                                                                    |          |          |           |           |          |            |             |             |       |

To change data, select the TH position you wish to adjust. The current setting will be graphically displayed along with engine speed by TH positions.

Here, click the value display of the engine speed you wish to adjust.

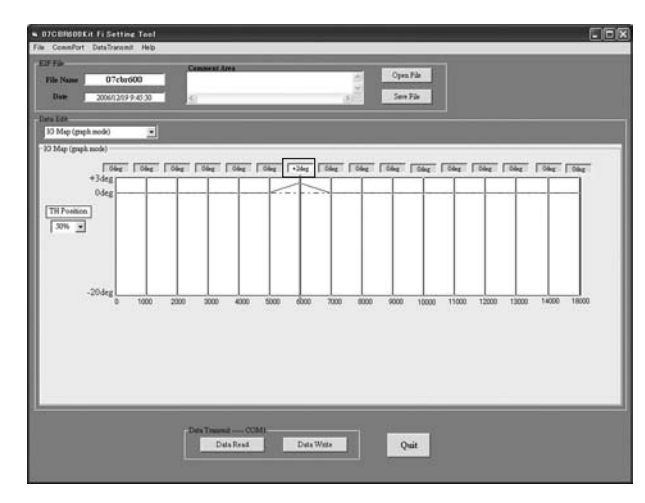

When you select "IG Map (3D graph)," a screen like below will appear. You can change the graph color and graph size by referring to the instructions on both sides of graph as shown.

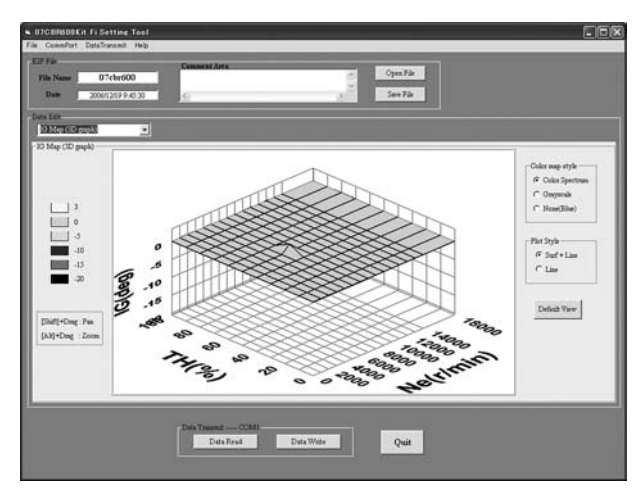

## Grayscale:

Display with grayscale (cannot select PilotStyle Line).

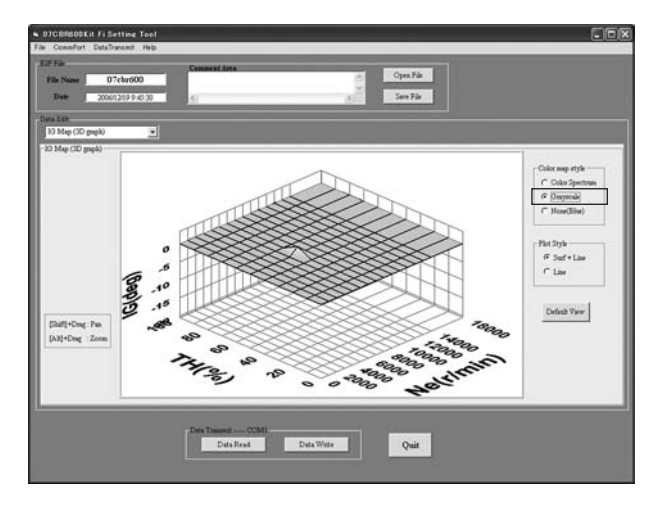

Single color: Display with a single color (blue).

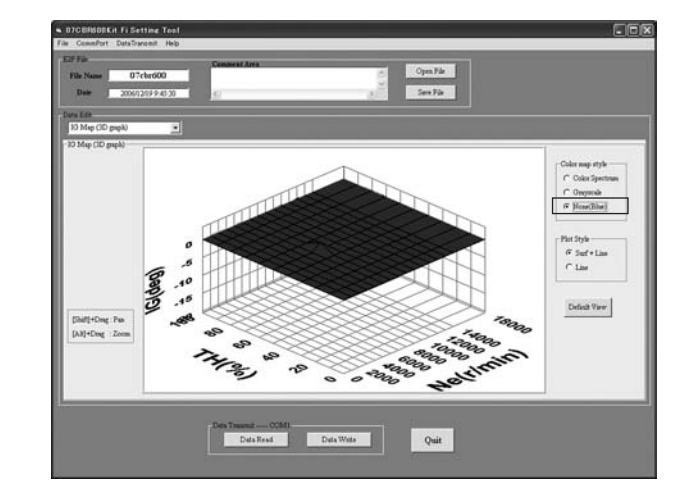

## Line:

Display with line only (Color map style will automatically vanish).

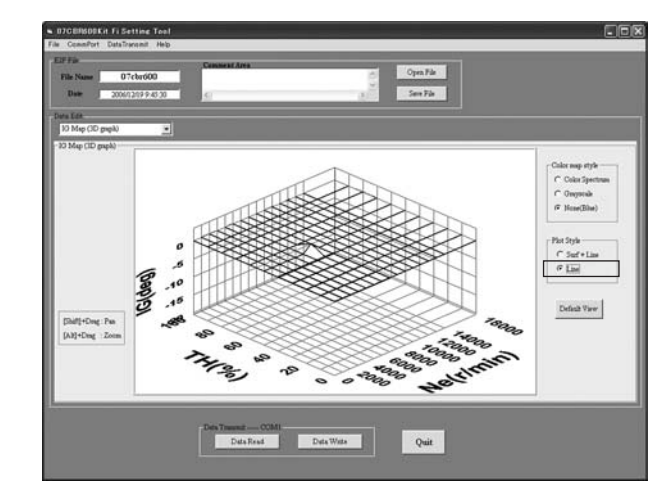

Drag: Drag the graphic while pressing the [Shift] key ([Shift]+Drag).

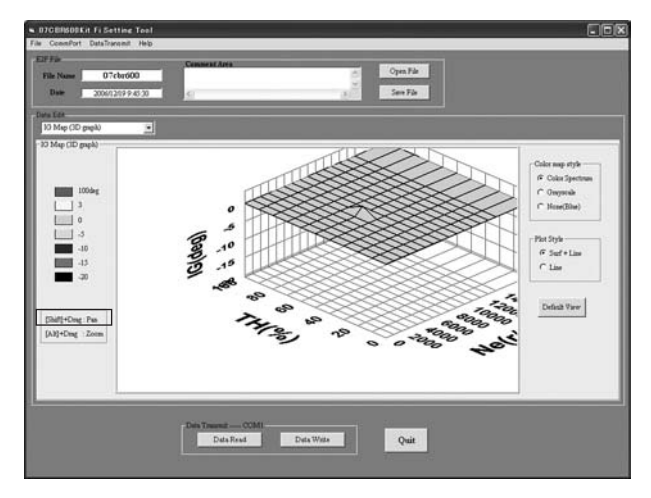

## Zoom in/out:

Zoom the graphic in or out while pressing the [Alt] key ([Alt]+Drag).

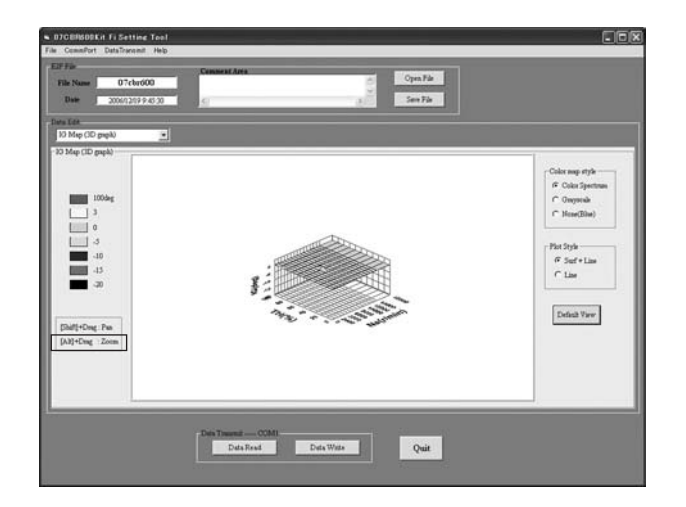

Changing the fuel distribution percentage between the upper and lower injector

When you select "RU MAP," a screen like below will appear. You can change the fuel distribution percentage between the upper and lower injectors.

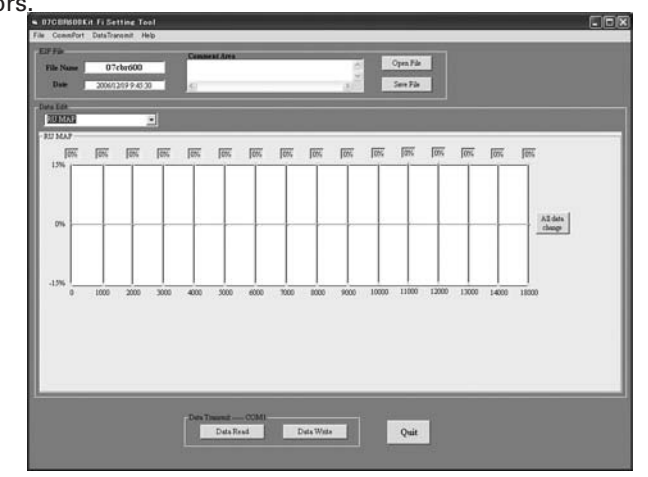

To make the change, select the upper injector value you wish to adjust. The current setting is graphed out to the engine rev direction by the correction value of the upper fuel injection quantity.

Click the correction value display of the engine speed you wish to adjust.

Adjustable areas will be indicated with a color change. Use your up/down arrow keys to make a change. It will be reflected in the map display.

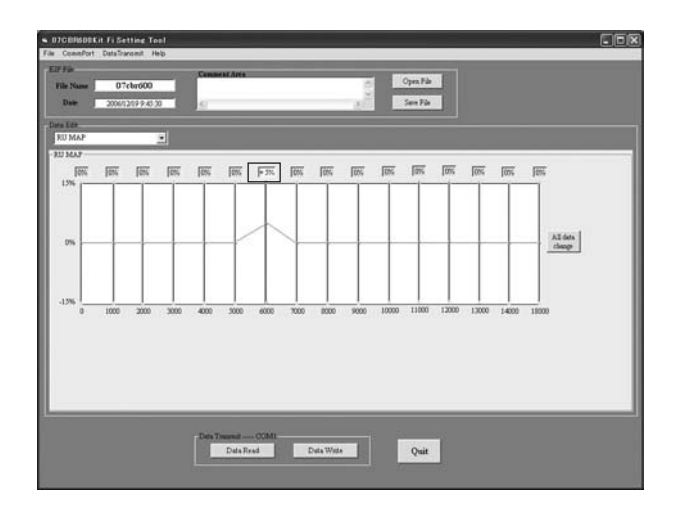

## How to make a proportional change to all data

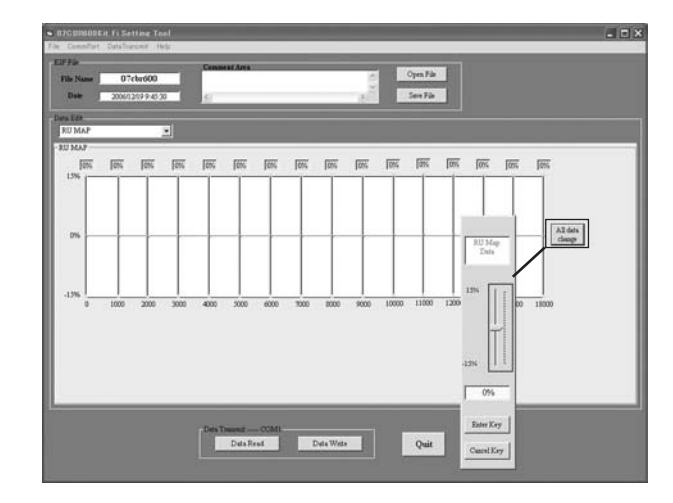

When you click "All data change," a screen like above will appear. This enables you to increase or decrease all data by the same percentage. The change takes effect when you click the "Enter Key."

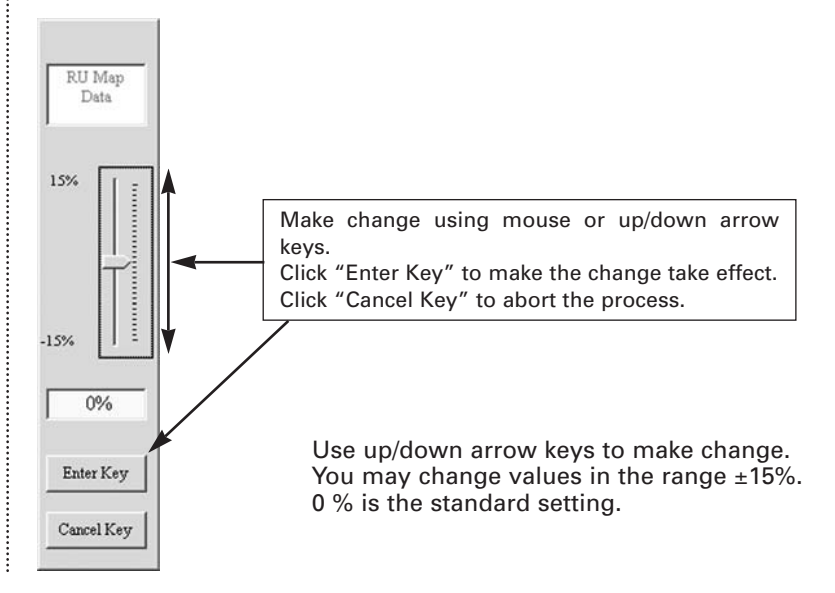

## Shift Timing Indicator

When you click "Data Edit Selector," the following window will appear. Select "Shift Timing Indicator" from the pull down menu.

| • DTCENSDEKH FilSetting Tool<br>File ComPort DataTransmit Heb |                                         |                       |  |
|---------------------------------------------------------------|-----------------------------------------|-----------------------|--|
| Ell' Fair<br>File Name 07cbr600<br>Date 2006/12/17 P.45.20    | Connect Arts                            | Open File<br>See File |  |
|                                                               | StatTaalig belante<br>15000 (etaal)     |                       |  |
|                                                               | Data Tasand COMI<br>Data Read Data Wate | Quit                  |  |

| ShiftTiming Indicator     | 1   |
|---------------------------|-----|
| Fi Map (3D graph)         | ~   |
| IG Map (number of degree) |     |
| IG Map (graph mode)       | 100 |
| IG Map (3D graph)         |     |
| RU MAP                    |     |
| ShiftTiming Indicator     |     |
| PITroad Limit             |     |
| Idring Ne                 | ~   |

## Input the shift point rpm value you want.

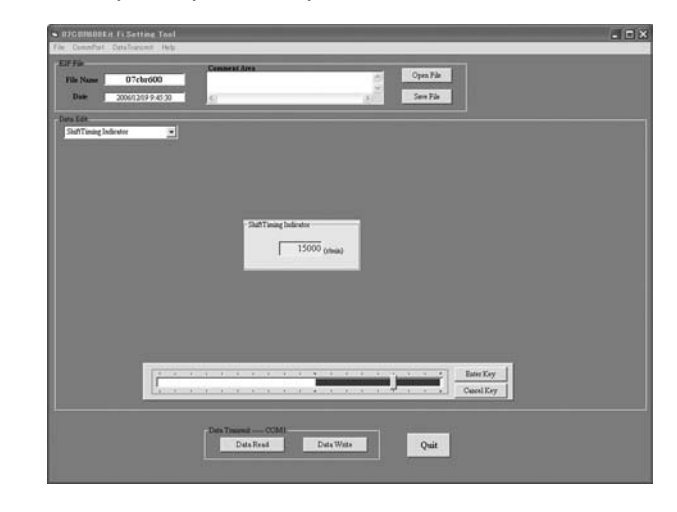

The shift timing indicator can be set between the 10,000 to 18,000 min<sup>-1</sup> (rpm). Choose the new value with your mouse or left/right arrow keys and press the "Enter key" after you put in a new value. Click the "Cancel Key" to abort the process.

You may make a change only within the zone of the scale.

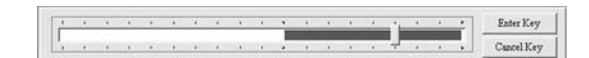

## **Pit Road Limit**

When you click "Data Edit Selector," the following window will appear. Select "PITroad Limit" from the pull down menu.

| 07CEIISODKit Fi Setting Tool File ConsPort DataTargent Hep |                          |                    |  |
|------------------------------------------------------------|--------------------------|--------------------|--|
| E2F78<br>File Name 07cbr600<br>Dee 2006/2/179.45.20        | Connect Area             | Cym Fai<br>Sen Fai |  |
|                                                            | - HTind Lini<br>0 (shua) |                    |  |
|                                                            | Dets Travent             | Quit               |  |

| PITroad Limit             | R   |
|---------------------------|-----|
| Fi Map (3D graph)         | 72  |
| IG Map (number of degree) |     |
| IG Map (graph mode)       | 100 |
| IG Map (3D graph)         |     |
| RU MAP                    |     |
| ShiftTiming Indicator     |     |
| PITroad Limit             |     |
| Idring Ne                 | ~   |

When you click the cell shown below, the following scale will appear.

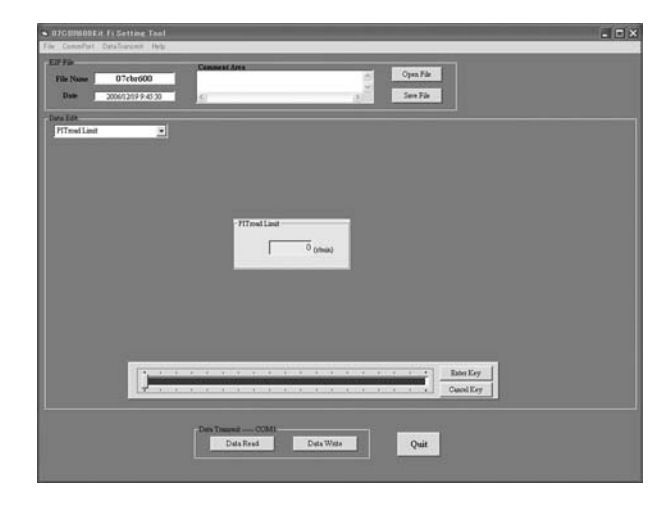

Input the rpm you wish for ignition cut off.

The Pit road Limit can be set between the 0 to 18,000 min<sup>-1</sup> (rpm). Choose a point to change with your mouse or left/right arrow keys and press the "Enter key" after you put in a new value. Click the "Cancel Key" to abort the process. You may make a change only within the zone of the scale.

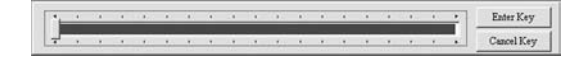

## **Engine Speed Calculation**

Engine Speed = Vehicle speed (km/h) x 1,000/60/Tire circumference (m) x Primary ratio x Transmission ratio x Final ratio

Example: (cross ratio transmission, final ratio 16/43) 7.374 rpm = 60 km/h x 1,000 ÷ 60 ÷ 2.0 x 2.111 x 2.600 x 2.687

So the actual engine speed change depends on the circumference of the tire and other factors. Measure each tire's actual circumference and recalculate the vehicle speed.

We recommend you set the engine speed 200 min-1 (rpm) lower than the calculated value.

WE AREN'T SURE WHAT THE ENGLISH IS TRYING TO SAY

#### Primary ratio: Transmission ratio:

| Gear teeth | Ratio |
|------------|-------|
| 36/76      | 2.111 |

## Idle Speed (Idling Ne)

|     | Standard tr | ansmission | Racing kit t | ransmission |
|-----|-------------|------------|--------------|-------------|
|     | Gear teeth  | Ratio      | Gear teeth   | Ratio       |
| 1st | 12/33       | 2.750      | 15/39        | 2.600       |
| 2nd | 16/32       | 2.000      | 16/32        | 2.000       |

When you click "Data Edit Selector," the following window will appear. Select "Idling Ne" from the pull down menu.

| 07CERS00Kit FilSetting Tool File CommPort DataTransmit Heb |                           |           |  |
|------------------------------------------------------------|---------------------------|-----------|--|
| ESF File<br>File Name 07cbr600<br>Date 2004/20199-45-20    | Conservations<br>Silvers  | Open Fale |  |
|                                                            | -Mang lis<br>2000 (sheat) |           |  |
|                                                            | Data Treast               | Quit      |  |

| Idring Ne                 | •    |
|---------------------------|------|
| Fi Map (3D graph)         | ~    |
| IG Map (number of degree) |      |
| IG Map (graph mode)       | 100  |
| IG Map (3D graph)         | - 10 |
| RU MAP                    | =    |
| ShiftTiming Indicator     | - 10 |
| PITroad Limit             |      |
| Idring Ne                 | ~    |

Click the cell shown below, the following scale will appear.

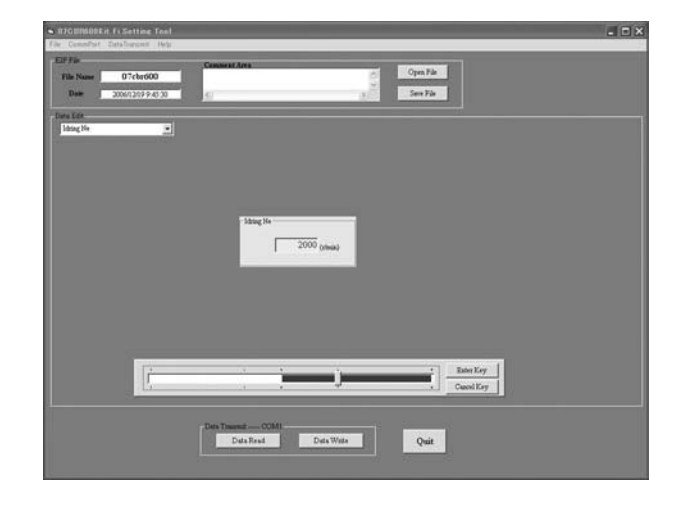

The Idle speed can be set between the 1,400 to 3,000 min<sup>-1</sup> (rpm). Choose a point to change with your mouse or left/right arrow keys and press the "Enter key" after you put in a new value. Click the "Cancel Key" to abort the process. You may make changes only within the zone of the scale. The idle speed can be set 200 min<sup>-1</sup> (rpm) steps.

## NOTE:

The actual idle speed may differ from setting data due to the machine's configuration or condition.

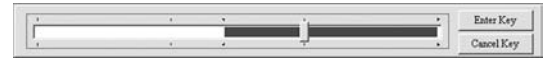

## **Transferring Setting Data**

## Transmitting data (PC to ECU)

| GTODISOBILITY Setting Text File Construct DataTarcest Hep     Elle Fai-     Elle Fai-     Elle Const 07cbr000 |                                                                                                    |
|----------------------------------------------------------------------------------------------------|----------------------------------------------------------------------------------------------------|
| Non         Description Control           Test 648                                                            |                                                                                                    |
| 20 00-1 00-1 00-<br>20 00-1 00-1 00-<br>31 00-1 00-1 00-<br>0 00-1 00-1 00-1 00-                              | lowing window will appear.                                                                                                    |
| 0 F1306 F2005                                                                                                 | 200         Fee:         100         100         100         100         100         100         100         100         100         100         100         100         100         100         100         100         100         100         100         100         100         100         100         100         100         100         100         100         100         100         100         100         100         100         100         100         100         100         100         100         100         100         100         100         100         100         100         100         100         100         100         100         100         100         100         100         100         100         100         100         100         100         100         100         100         100         100         100         100         100         100         100         100         100         100         100         100         100         100         100         100         100         100         100         100         100         100         100         100         100         100         100         100         100         100 |

| 07CBR600Kit Fi | i Setting Tool 🗙 |
|----------------|------------------|
| Ignition       | Switch Off       |
| ОК             | キャンセル            |

When you click "OK," the following window will appear. Turn the engine stop switch OFF, click "OK". The following window will appear.

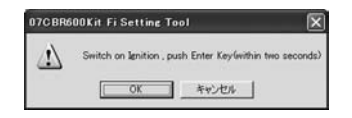

Turn the engine stop switch ON, click "OK" within 2 seconds.

O7CBR600Kit Fi Setting Tool X ECU Data Read ended. If the communication is correctly completed, the following window will appear, then turn the engine stop switch OFF. If communication is not performed correctly, the following window will appear. Check connection and communication settings and retry communication clicking "Data Write" again.

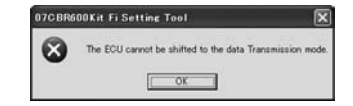

When the data for a different year is written, the following window will appear.

| 07CBR6 | iOOKit Fi Setting Tool 🗙    |
|--------|-----------------------------|
| 8      | ECU Data Type is incorrect. |
|        | OK OK                       |

After tranferring the data, disconnect the UNIT, ASSY SERIAL I/F from the vehicle.

Receiving data (ECU to PC) By clicking "Data Read," you can retrieve setting data from ECU.

| 07081809Kit FilSett<br>a ComePort DataTrans  | ine Tool<br>alt Heb                                                                                                    |                                                                                                    |      |                                                                                                    |                                                                                                    | _                                                                                                    |                                          |                                                                      |
|----------------------------------------------|----------------------------------------------------------------------------------------------------|----------------------------------------------------------------------------------------------------|------|----------------------------------------------------------------------------------------------------|----------------------------------------------------------------------------------------------------|----------------------------------------------------------------------------------------------------|------------------------------------------|----------------------------------------------------------------------|
| Elf Faie<br>File Nume 07cb<br>Date 2006/12/1 | r600<br>994530                                                                                                    | Consent Area                                                                                                    |      | 0.00                                                                                                    | Open File<br>Seen File                                                                                                    |                                                                                                    |                                          |                                                                      |
| Pi Map (pupilier of percent                  |                                                                                                    |                                                                                                    |      |                                                                                                    |                                                                                                    |                                                                                                    |                                          |                                                                      |
| Fi Map (analyst of percent)                  | 100                                                                                                    |                                                                                                    |      |                                                                                                    |                                                                                                    |                                                                                                    | _                                        |                                                                      |
| THAC                                         |                                                                                                    |                                                                                                    | Alum | Debrieg                                                                                                    |                                                                                                    |                                                                                                    |                                          |                                                                      |
|                                              | 076 - 1 076 - 1<br>076 - 1 076 - 1<br>076 - 1 076 - 1 076 - 1 076 - 1 076 - 1 076 - 1 076 - 1 076 - 1 076 - 1 076 - 1 076 - 1 076 - 1 076 - 1 076 - 1 076 - 1 076 - 1 076 - 1 076 - 1 076 - 1 076 - 1 076 - 1 076 - 1 076 - 1 076 - | 1<br>076 - 076 -<br>076 - 076 -<br>076 -<br>076 - 076 -<br>076 -<br>076 |      | 0% - 0% -<br>0% - 0% -<br>0% - 0% -<br>0% - 0% -<br>0% - 0% -<br>0% - 0% -<br>0% - 0% -<br>0% - 0% -<br>0% - 0% -<br>0% - 0% -<br>0% - 0% -<br>0% -<br>0% | 1 0% -1 0% -1<br>0% -1 0% -1<br>0% -1<br>0% -1 0% -1<br>0% -1<br>0% - | 0% - 0% -<br>0% - 0% -<br>0% - 0% -<br>0% - 0% -<br>0% - 0% -<br>0% - 0% -<br>0% - 0% -<br>0% -<br>0 | 1 0% 0% 0% 0% 0% 0% 0% 0% 0% 0% 0% 0% 0% | 1<br>0%<br>10%<br>0%<br>0%<br>0%<br>0%<br>0%<br>0%<br>0%<br>0%<br>0% |
|                                              |                                                                                                    | Data Traunut — CC<br>Data Read                                                                                                    | Duta | Wate                                                                                                    | Quit                                                                                                    |                                                                                                    |                                          |                                                                      |

Follow the same procedures used for Data Write and the screen will appear as below.

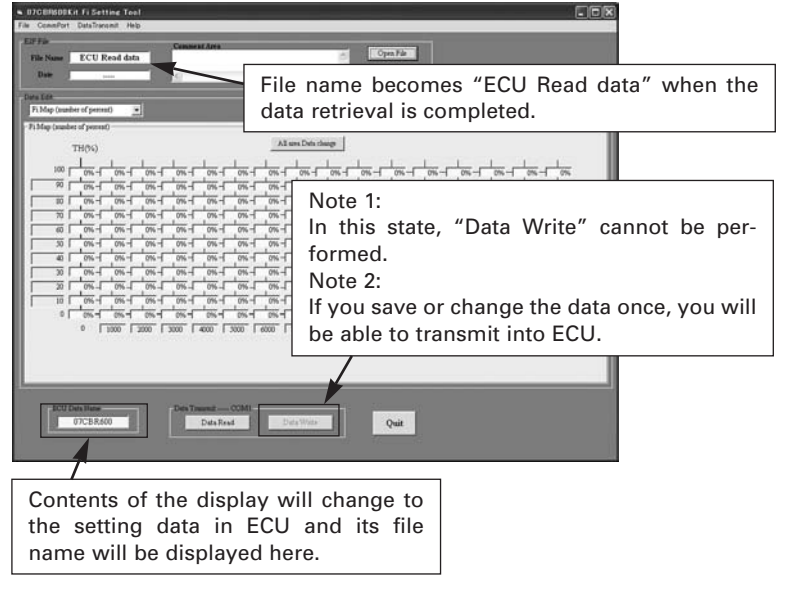

#### Troubleshooting

| No. | State                                                      | Cause                                                                      | Action to take                                                                                                    |
|-----|------------------------------------------------------------|----------------------------------------------------------------------------|----------------------------------------------------------------------------------------------------|
| 1   | Unable to install                                          | Don't know how<br>to operate                                               | *refer to 1                                                                                                    |
|     |                                                            | CD-ROM drive does<br>not recognize                                         | Make the drive recognized and try installation again                                                                                                    |
|     |                                                            | Defect of CD-ROM<br>(deep scratch,<br>etc.)                                | Please contact HRC service.                                                                                                    |
| 2.  | Unable to run the tool                                     | Unsupported OS                                                             | This tool runs on windows 98/Me/2000/XP.                                                                                                    |
| 3.  | Unable to com-<br>municate with<br>ECU                     | The serial port setting incorrect                                          | *refer to 2                                                                                                    |
|     |                                                            | Power supply of ECU is turned off.                                         | Check battery connection.<br>Check battery charging condi-<br>tion                                                                                                    |
|     |                                                            | Incorrect serial<br>interface con-<br>nection                              | Check connection (Refer to the page on connection with the vehicle)                                                                                                    |
|     |                                                            | Incorrect data<br>transmit timing                                          | Push the return key and trans-<br>mit the data within 2 seconds<br>after the engine stop switch is<br>turned ON.                                                        |
|     |                                                            | Data read out<br>from ECU can-<br>not be transmit-<br>ted.                 | The retrieved data cannot be<br>retransmitted as it is.<br>In order to transmit retrieved<br>data, you should save it once.<br>(Refer to the page on data<br>reception) |
| 4.  | Default file is not<br>displayed when<br>starting up first | A same problem<br>occurs with the<br>English version.                      | *refer to 3                                                                                                    |
| 5.  | Wrong ECU data                                             | Different model<br>year's E2P data<br>is opened.                           | Check model year, select the correct model year file.                                                                                                    |
|     |                                                            | Does not match<br>setting tool dis-<br>play and vehi-<br>cle's model year. | Check vehicle's model year,<br>select the correct setting tool<br>display (07CBR600 only).                                                                              |
| 6.  | Wrong file for-<br>mat                                     | Broken reading<br>E2P file.                                                | Please contact HRC service.                                                                                                    |

## \*1: CD-ROM drive

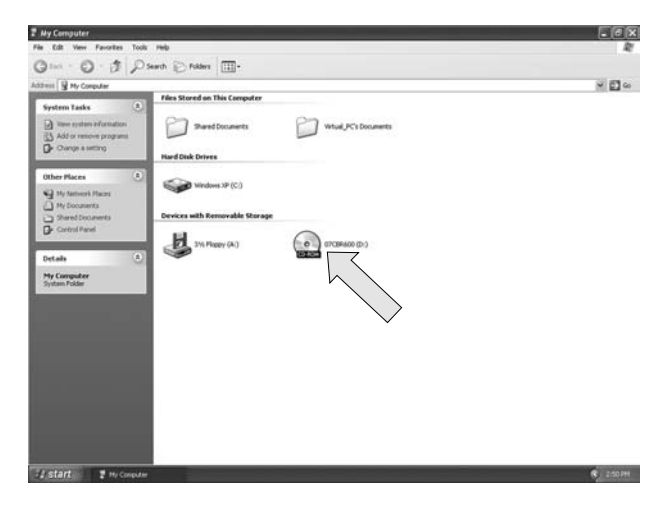

\*2: How to check serial port

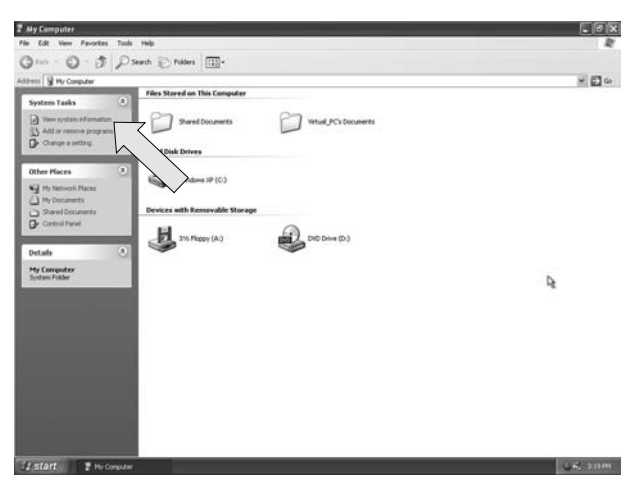

If you click on the My Computer icon, a window will appear. Click the CD-ROM drive in the window and installation will start.

If no CD-ROM icon is displayed in the window, your PC might not be equipped with the CD-ROM drive or is not recognizing one.

Consult the instruction manual of your PC to confirm this.

Click "View system information" in the System Tasks.

#### Windows XP

System Properties window will open.

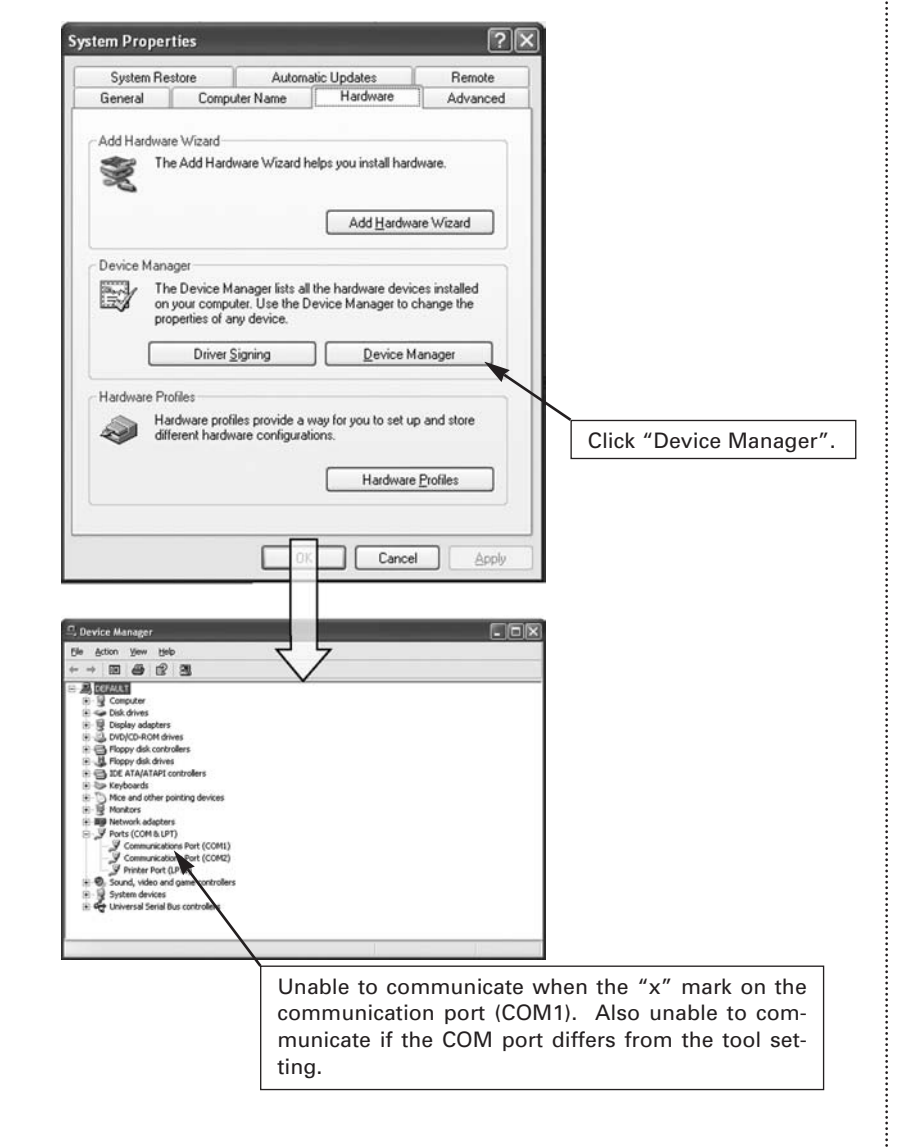

?× Read file select File name: Folders: OK c:\progra~1\07cbr6~1 .e2p Cancel Do:\ PROGRA~1 Network .... 07CBR6~1 F Read only Normally 07CBR600.e2p is displayed as ~ default, however it's not displayed in this List files of type: Drives: picture. E2P(\*.E2P) -\_

Countermeasure : Open the directory including the tool, and change the file name.

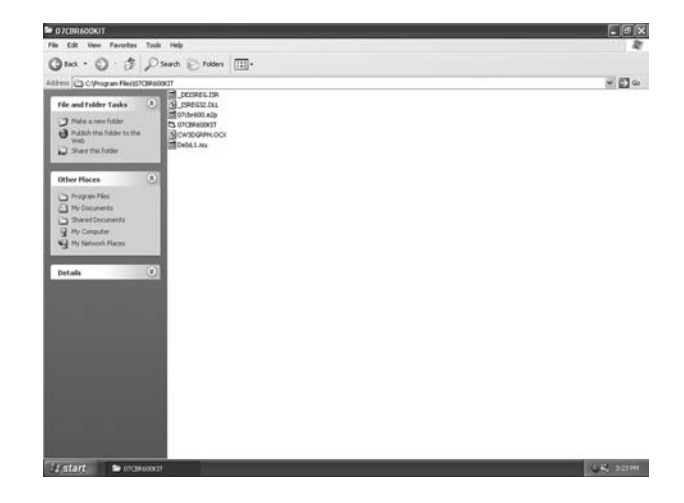

Select "07Cbr6\_a.e2p" and change the file name. For example, change the file name 07Cbr600.e2p to 07Cbr6\_1.e2p." The file name is not acceptible if the name includes 8 letters or less. Now you can open the file.

\*3: In case you open "Open File" when starting up for the first time.

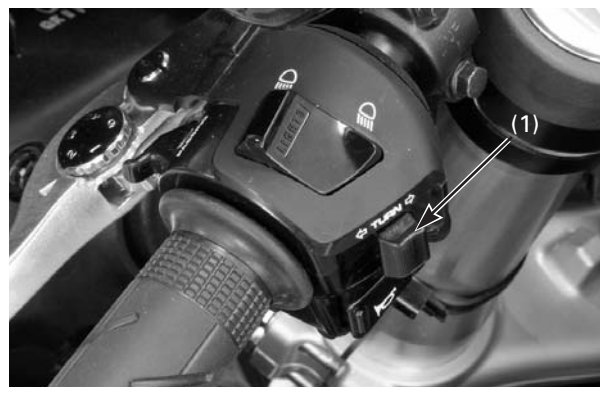

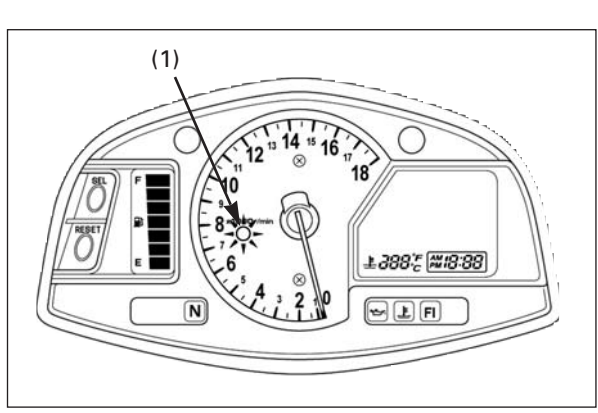

(1) TURN SIGNAL SWITCH (PIT ROAD SPEED LIMIT)

# **Turn Signal Switch Function**

This machine is equipped with Pit Road Speed Limiter. The turn signal switch is used for this function.

To operate, push the turn signal switch to the right or left.

(1) INDICATOR

The indicator on the combination meter lights when the pit road speed limiter is activated.

To cancel the pit road speed limiter, push the turn signal switch in, and the indicator will go off.

See page 23 for pit road speed limiter setting.